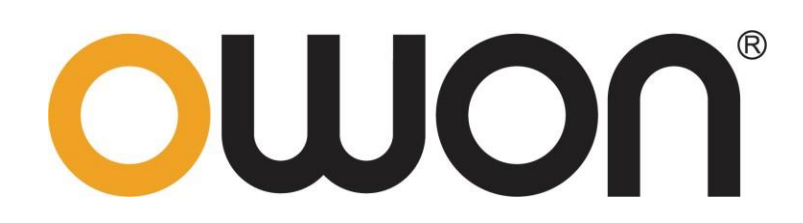

# SDS1000 シリーズ 4チャンネル・デジタル・オシロスコープ ユーザー・マニュアル

https:// www.owon.co.jp/

#### August. 2020 edition V1.0.0

 ○ LILLIPUT社が著作権を保有します。
 LILLIPUTの製品は、すでに取得した特許や特許出願中の発明を含め、特許権の保護下にあります。このマニュアルの情報は、公開されているすべての資料に置き換わるものです。
 このマニュアルの情報は作成時のものですが、LILLIPUTは引き続き製品を改善し、予告なしにいつでも 仕様を変更する権利を保有します。
 OWO∩。はLILLIPUT社の登録商標です。

#### Fujian LILLIPUT Optoelectronics Technology Co., Ltd.

No. 19, Heming Road Lantian Industrial Zone, Zhangzhou 363005 P.R. China

 Tel: +86-596-2130430
 Fax: +86-596-2109272

Web: www.owon.com E-mail: info@owon.com.cn

## 保証

当社の最初の購入者が製品を購入した日から3年間、製品に材料および製造上の不具合がない ことを保証します。プローブ、アダプターなどの付属品の保証期間は12ヶ月です。この保証は最初の 購入者にのみ適用され、第三者に譲渡することはできません。

保証期間中に製品に上記の不具合が見つかった場合は、無料で修理するか、不具合製品と引き 換えに交換品を提供します。当社が保証サービスに使用する部品、モジュール、交換品は新品または 新品同様に再調整されている場合があります。交換した不具合のある部品、モジュール、製品はすべ て当社の所有物となります。

保証期間中に製品に上記の不具合が見つかった場合は、無料で修理するか、不具合製品と引き 換えに交換品を提供します。当社が保証サービスに使用する部品、モジュール、交換品は新品または 新品同様に再調整されている場合があります。交換した不具合のある部品、モジュール、製品はすべ て当社の所有物となります。

この保証は、不適切な使用やメンテナンスによって引き起こされた欠陥、故障、損傷等の不具合に は適用されないものとします。また下記 a) b) c) d) について、当社はこの保証に基づいてサービス を提供する義務を負わないものとします。

- a) 当社の代表者以外の担当者が製品の設置、修理、サービス等を試みた結果として生じた損傷 や故障などの不具合。
- b) 互換性のない機器への不適切な使用や接続等に起因する損傷や故障などの不具合。
- c) 当社の供給品以外の使用等によって生じた損傷や故障または誤動作などの不具合。
- d)当社製品を使用することで生じた、当社製品以外への不具合や損害。

保証サービスについては、当社の代理店や販売店にお問い合わせください。

本文書または保証書に記載されているアフターサービスを除き、本文書に記載されているすべて の情報に関して、市場性や特定用途への適合性などの黙示的保証に限らず、一切の明示的ある いは黙示的保証はしません。当社は、間接的な、または結果として生じるいかなる損害についても 責任を負いません。

# 目次

| 保証                  | 3  |
|---------------------|----|
| 1. 一般的な安全要求         | 1  |
| 2. 安全用語とシンボル        | 2  |
| 安全用語                | 2  |
| 安全シンボル              | 2  |
| 3. クイック・スタート        |    |
| オシロスコープの構成          |    |
| フロント・パネル            | 4  |
| リア・パネル              | 5  |
| コントロール・エリア          | 5  |
| ユーザー・インターフェース       | 6  |
| 一般的な検査              | 8  |
| 機能検査                | 8  |
| プローブ補償              | 9  |
| プローブ減衰比の設定          | 10 |
| プローブを安全に使用する        | 11 |
| セルフ・キャリブレーションの実施方法  | 12 |
| 垂直軸システム             | 12 |
| 水平軸システム             | 13 |
| トリガ・システム            | 14 |
| 4.上級者ガイドブック         | 15 |
| 垂直軸の設定              | 16 |
| CH1–CH4の設定          | 16 |
| 演算機能                | 17 |
| 垂直軸ポジション・ノブとスケール・ノブ | 21 |
| 水平軸の設定              | 22 |
| 波形をズームする            | 22 |
| トリガの設定              | 23 |
| トリガ・コントロール          | 23 |
| サンプリングとディスプレイの設定    | 25 |
| セーブとロード             | 26 |
| 波形のセーブとロードの例        | 28 |
| スクリーンショットのセーブの例     | 29 |

| USBメモリの必要条件 29           |
|--------------------------|
| ユーティリティ・メニューの設定          |
| Configure(環境設定) 29       |
| Display(ディスプレイ) 30       |
| Adjust(調整)               |
| Save(セーブとロード)31          |
| Update(ファームウェア・アップデート)   |
| 自動測定                     |
| 電圧パラメータの自動測定             |
| 時間パラメータの自動測定             |
| そのほかの自動測定                |
| カーソル測定                   |
| ノーマル・モードのカーソル測定37        |
| FFTモードのカーソル測定 39         |
| 実行キー                     |
| Autoset(オートセット) 40       |
| Run/Stop(ラン/ストップ)40      |
| Copy (コピー)               |
| 5. PCとの通信 42             |
| 6. デモンストレーション            |
| 例1: 波形の表示と自動測定 43        |
| 例2: アンプ回路のゲインの算出44       |
| 例3: 非周期的な信号の観測           |
| 例4: 信号の特徴を解析する           |
| 例5: XY機能の応用              |
| 7. トラブルシューティング 50        |
| 8. 仕様                    |
| 9. Appendix 55           |
| Appendix A: 付属品 55       |
| Appendix B: 一般的な保守と清掃 55 |

## 1. 一般的な安全要求

使用前に、以下の安全上の注意を読み、怪我や、本製品またはその他の接続製品が損傷しないようにしてください。偶発的な危険を回避するために、この製品が指定された範囲内でのみ使用されるようにしてください。

資格のある技術者のみがメンテナンスを実施できます。

火災や人的障害を避けるために次の事項を遵守してください。

■ 適切な電源コードを使用してください。

製品に同梱されている安全規格に適合した電源コードを使用してください。

■ 正しく接続または接続を解除します。

プローブまたはテスト・リードを電位のある部位に接続する場合は、ランダムに接続および接続解除しないでください。

■ 接地して使用してください。

本機は電源コードの接地ラインを介して接地されています。感電を避けるために、本機を 適切に接地する必要があります。

AC 電源を使用している場合は、AC 電源を直接測定しないでください。短絡の原因 となります。これは、テスト・グラウンドと電源コードの接地ラインが接続されているため です。

■ 端子の定格を確認してください。

火災や感電を防ぐために、製品に記されている定格や記号を確認してください。定格の詳 細については、測定器を使用する前にユーザー・マニュアルを参照してください。

- カバーを開けて使用しないでください。
- 仕様で規定された適切なヒューズを使用してください。
- 露出した回路を測定するときは注意してください。
- 故障があると思われるときは操作しないでください。 資格のあるサービス担当者に検査を依頼してください。
- 通気の良い場所で使用してください。
- 濡れた状態で動作させないでください。
- 爆発性の雰囲気内で動作させないでください。
- 測定器の表面を清潔かつ乾燥に維持してください。

## 2. 安全用語とシンボル

### 安全用語

この文書での用語 下記の用語がこの文書で使用されています。
 ▲ 警告: 怪我や命を失う可能性のある状態を示します。
 ▲ 注意: 本機あるいはほかの資産に損害をおよぼす可能性のある状態を示します。

製品での用語 下記の用語が製品で使用されています。 Danger: 危険。直ちに怪我や危険が発生するかもしれないことを示します。 Warning: 警告。怪我や危険が発生するかもしれないことを示します。 Caution: 注意。本機器やほかの資産に損害をおよぼす可能性を示しています。

## 安全シンボル

製品でのシンボル 下記のシンボルが製品で使用されています。

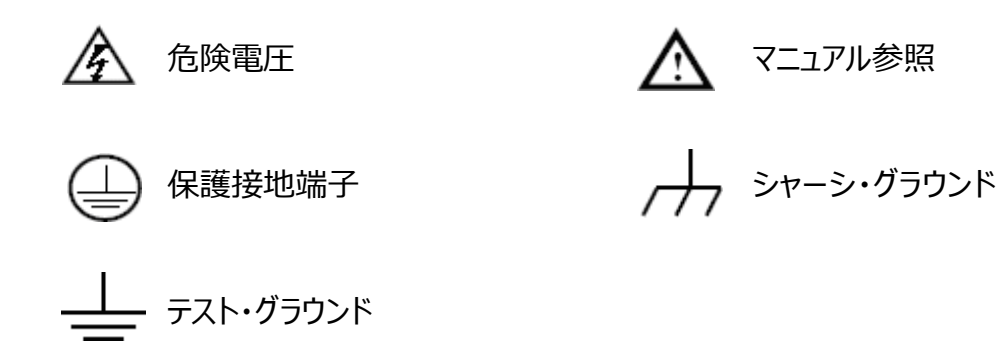

身体の損傷を防ぎ、製品および接続機器の損傷を防ぐために、本機器を使用する前に次の安全情報を注意深くお読みください。この製品は、指定されたアプリケーションでのみ使用できます。

## ▲ 警告

オシロスコープの4つのチャンネルは電気的に絶縁されていません。各チャンネルのグラウンドは、測定する際に共通のグラウンドに接続する必要があります。短絡を防ぐために、それぞれのプローブ・ グラウンドを異なる非絶縁DC電位に接続しないでください。

オシロスコープのグラウンド線接続図

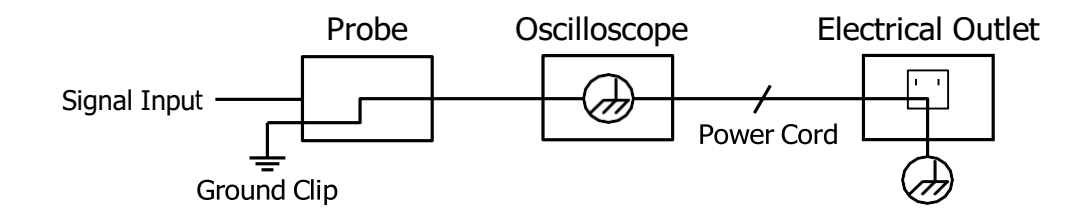

AC電源で動作しているオシロスコープでAC電源を測定することはできません。

## 

火災や感電を防ぐため、接続されているオシロスコープの入力信号が42Vピーク (30Vrms)を超える場合、または4800VAを超える回路では、以下の項目 に注意してください。

- 付属の絶縁被覆のプローブやテスト・リードを使用してください。
- 使用する前にプローブなどのアクセサリを確認し、損傷がある場合は交換 してください。
- 使用後は直ちにプローブやテスト・リードを外してください。
- オシロスコープと PC を接続している USB ケーブルを外してください。
- 測定器の定格を超える入力電圧を印加しないでください。プローブを1:
   1に設定する場合は、注意して使用してください。
- 金属が露出した BNC コネクタやバナナプラグなどを使用しないでください。
- コネクタに金属材を挿入しないでください。

## 3. クイック・スタート

## オシロスコープの構成

この章では、オシロスコープの操作と機能について簡単に説明します。

### フロント・パネル

フロント・パネルにはノブとキーがあります。ディスプレイ画面の右側に縦に並んでいる5つのキーはメニ ュー・キーで、現在のメニューのさまざまなオプションを設定できます。他のキーはファンクション・キーで、 さまざまなファンクション・メニューに入ったり、特定のファンクションを直接実行したりできます。

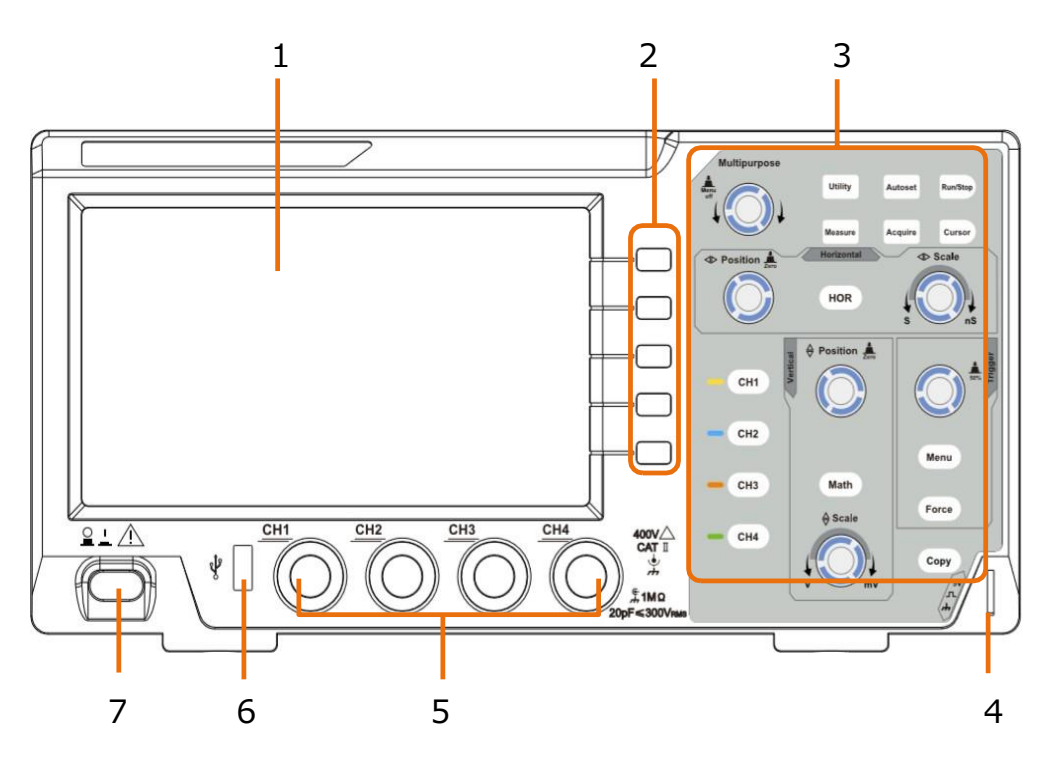

Figure 3-1 フロント・パネル

- 1. ディスプレイ
- 2. メニュー・キー
- 3. コントロール・エリア
- 4. プローブ補償信号出力 (5V/1kHz)
- 5. 入力チャンネル
- 6. USBホスト・ポート: USBメモリを接続して波形データをセーブするときに使用します。
- 7. 電源ボタン

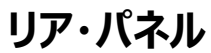

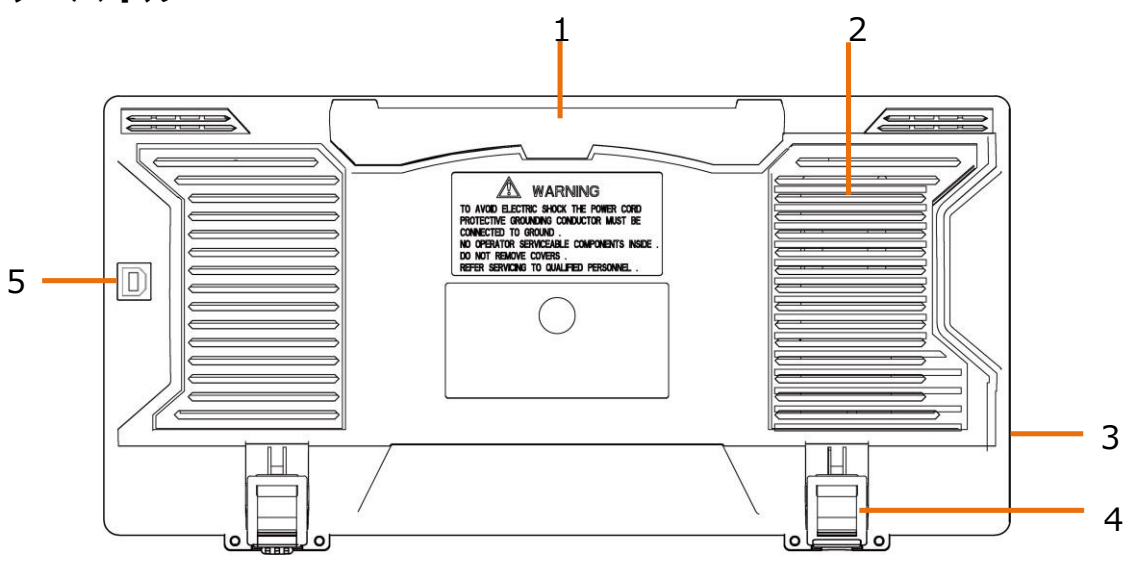

Figure 3-2 リア・パネル

- 1. ハンドル
- 2. 通気口
- 3. ACインレット
- 4. チルト・スタンド
- 5. USBデバイス・ポート: PCと接続して通信するときに使用します。
- コントロール・エリア

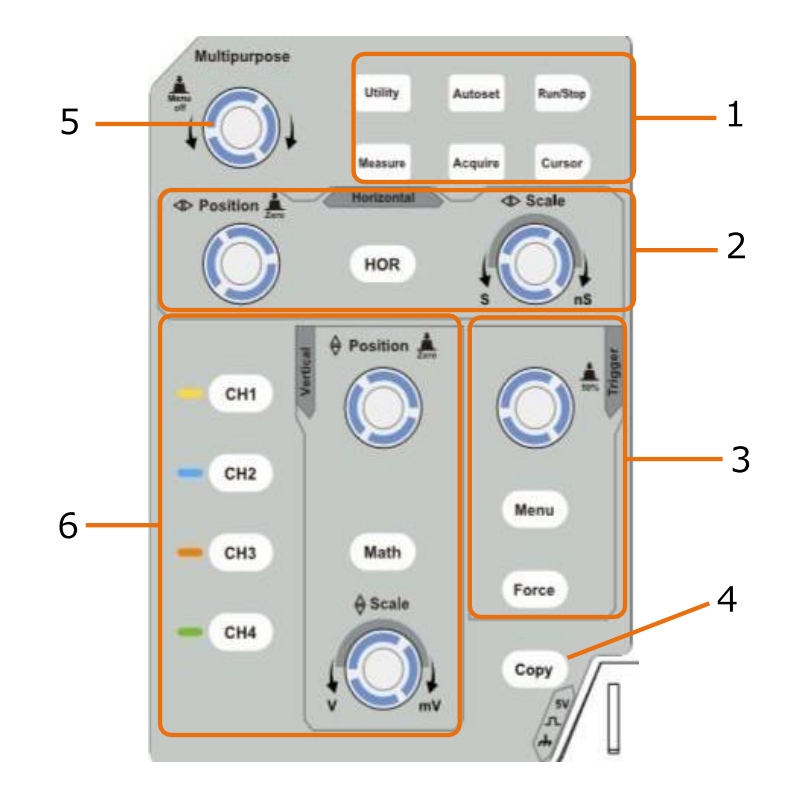

Figure 3-3 コントロール・エリア

- 1. ファンクション・キー・エリア
- 2. 水平軸コントロール・エリア

HORキーを押すと水平軸関連設定メニューが開きます。水平軸ポジション・ノブはトリガ・ ポジションを、水平軸スケール・ノブは水平軸のスケールの調整に使用します。

3. トリガ・コントロール・エリア

トリガ・レベル・ノブはトリガ・レベルも調整に使用します。Menuキーを押すとトリガ関連の設定メニューが開きます。Forceキーは強制トリガをかけるときに使用します。

4. コピー・キー

このキーはユーティリティ・メニューの セーブ機能のショートカットです。このボタンを押すことは、 セーブ・メニューのセーブ・オプションと同じです。セーブ・メニューで選択したタイプに従って、波 形、設定、またはスクリーンショットをセーブできます。

5. 垂直軸コントロール・エリア

CH1-CH4キーを押すとCH1-CH4関連の設定メニューが開きます。Mathキーを押 すと演算メニュー (+, -, ×, /, FFT)が開きます。垂直軸ポジション・ノブは垂直軸ポ ジションを、垂直軸スケール・ノブは垂直軸のスケールの調整に使用します。

#### 6. MJブ (多目的ノブ)

メニューに M のシンボルが表示されている場合は、このノブを回してパラメータを選択したり、 値を設定したりすることができます。押すと左、または右に表示されているメニューを閉じること ができます。

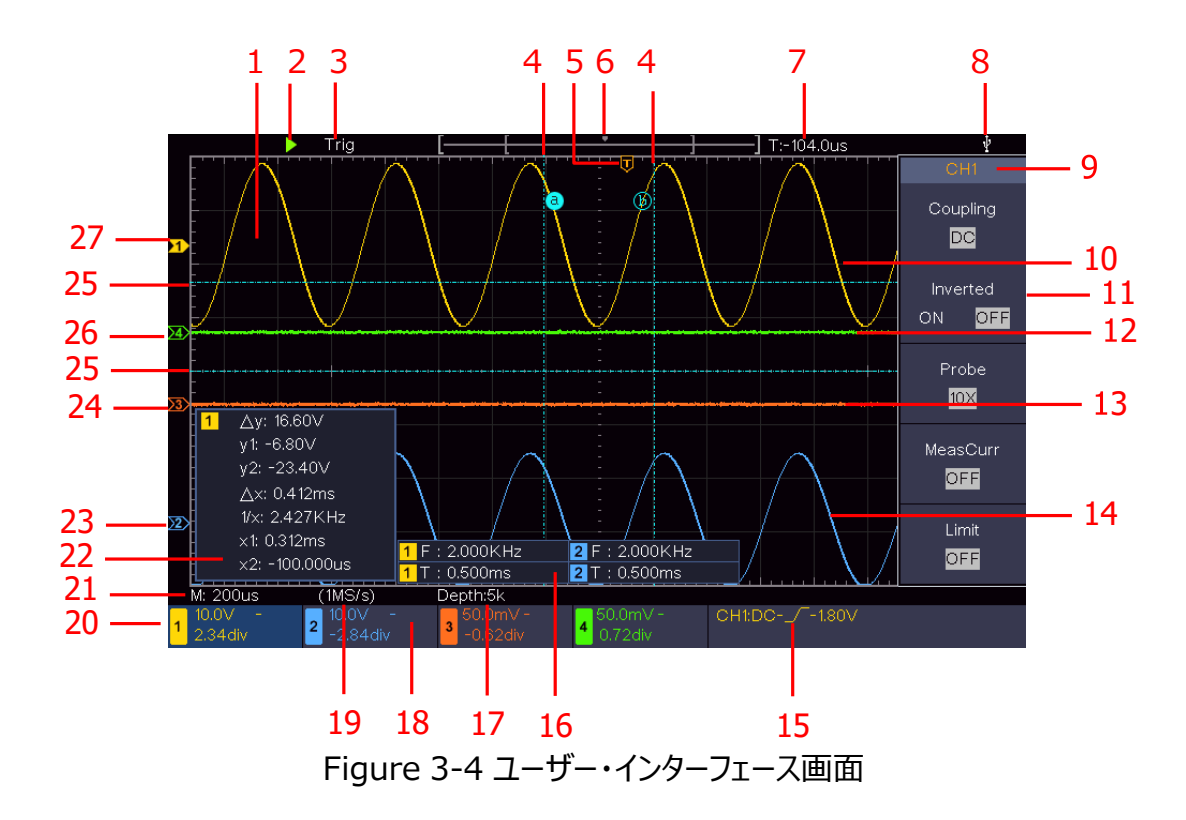

### ユーザー・インターフェース

- 1. 波形表示エリア
- 2. Run/Stop
- 3. トリガ状態:
  - Auto:オート・モードでトリガを検出しないで波形を取り込んでいます。
  - Trig:トリガを検出して波形を取り込んでいます。
  - Ready:プリトリガ・データを取り込み済みでトリガ待ちの状態です。
  - Scan:スキャン・モード(ロール・モード)です。波形を連続的に取り込んで表示しています。
  - Stop: 波形取り込みを停止しています。
- 4. 2本の青い点線は水平軸カーソルです。
- 5. Tポインタはトリガ・ポジションの水平軸位置を示します。
- 6. メモリ内のトリガ・ポジションを示すポインタです。
- 7. トリガ・ポジションの水平軸の値を表示します。
- 8. USBメモリが接続されて認識していることを示しています。
- 9. 現在のメニューのチャネル識別子です。
- 10. CH1波形
- 11. 右メニュー
- 12. CH4波形
- 13. CH3波形
- 14. CH2波形
- 15. 現在のトリガ・タイプ

J 立ち上がりエッジ

- 1 立下りエッジ
- 🔨 ビデオ・ライン

**山**ビデオ・フィールド

数値はトリガ・レベル値です。

- 測定アイテムと値を表示します。"T"は周期、"F"は周波数、"V"は平均値、"Vp"は ピーク・ピーク値、"Vr"はRMS値、"Ma"は最大値、"Mi"は最小値、"Vt"はトップ 値、"Vb"はベース値、"Va"は振幅値、"Os"はオーバーシュート値、"Ps"はプリシュ ート値、"RT"は立ち上がり時間、"FT"は立下り時間、"PW"は+パルス幅、 "NW"はーパルス幅、"+D"は+デューティ比、"-D"はーデューティ比、"FRR"、 "FRF"、"FFR"、"FFF"、"LRR"、"LRF"、"LFR"、"LFF"、"PD"は遅延A->B チ、"ND"は遅延A->B モ、"TR"はサイクルRMS、"CR"はカーソルRMS、"WP" はスクリーン・デューティ、"RP"は位相A->B チ、"FP"は位相A->B モ、"+PC"は +パルス・カウント、"-PC"は-パルス・カウント、"+E"は立ち上がりエッジ・カウント、"-E"は立下りエッジ・カウント、"AR"はエリア、"CA"はサイクルエリアを示します。
- 17. レコード長
- 18. トリガ・ソース信号の周波数
- 19. サンプル・レート
- 20. チャンネル・ステータス。チャンネルの垂直軸スケールやカップリングなどを表示していま す。
  - "BW":帯域制限

"—" : DCカップリング "~" : ACカップリング " ╧ " : GNDカップリング

- 21. 水平軸スケール値
- 22. カーソル測定ウインドウです。カーソルの値、カーソルの差分の値を表示しています。
- 23. 青のポインタはCH2のGND位置を示しています。
- 24. オレンジのポインタはCH3のGND位置を示しています。
- 25. 2本の青い点線は垂直軸カーソルです。
- 26. 緑のポインタはCH4のGND位置を示しています。
- 27. 黄のポインタはCH1のGND位置を示しています。

### 一般的な検査

新規にオシロスコープを入手したら、下記のステップで検査してください。

1. 運送上でダメージを受けたかどうかの確認

梱包箱や緩衝材に損傷が見つかった場合には、オシロスコープ本体やアクセサリが正常である ことを確認できるまでは、梱包箱および緩衝材を捨てないでください。

2. アクセサリを確認

付属アクセサリについて本マニュアルの "Appendix A: 付属品" に記載されています。記載を 参照し、付属アクセサリの員数に不足がないかを確認してください。もし員数不足があった場合 は販売店やOWONの現地法人にご連絡ください。

3. 機器本体を確認

外観に損傷がある場合、正常に動作しない場合、性能試験で不合格の場合などは、販売店 またはOWON現地法人までご連絡ください。輸送による損傷がある場合は、パッケージを保管 してください。この事業を担当する当社の運送部門または販売店にその旨を伝えた上で、修理 または交換の手配を行います。

### 機能検査

次のステップに従って、簡易機能チェックを行い、機器の正常な動作を確認します。

#### 1. 電源コードを接続して本体左下の (む) ボタン (電源ボタン)を押します。

測定器に電源が投入され、測定器は起動ロゴを表示して自己診断を開始します。起動が終 了したら、**Utility**  $\rightarrow$  **Function** と押して、左メニューから **Adjust** を選択します。右メニュ ーの **Default** を押し、メッセージに従って再度 **Default** を押して初期化します。プローブ減 哀比がデフォルトの10Xに設定されます。  プローブを10Xに設定して、CH1入力チャンネルに接続します。
 プローブのBNCコネクタ(プラグ側)をオシロスコープのCH1のBNCコネクタ(レセプタクル側)
 に挿入して、右に回すと勘合します。
 プローブ先端チップをプローブ補償信号端子に、プローブのGNDクリップをプローブ補償GND端 子に接続します。

#### 3. フロント・パネルのAutoset ボタンを押します。

数秒後に、周波数が約1kHzで振幅が約5Vpp の方形波が画面に表示されます。 (Figure 3-5)

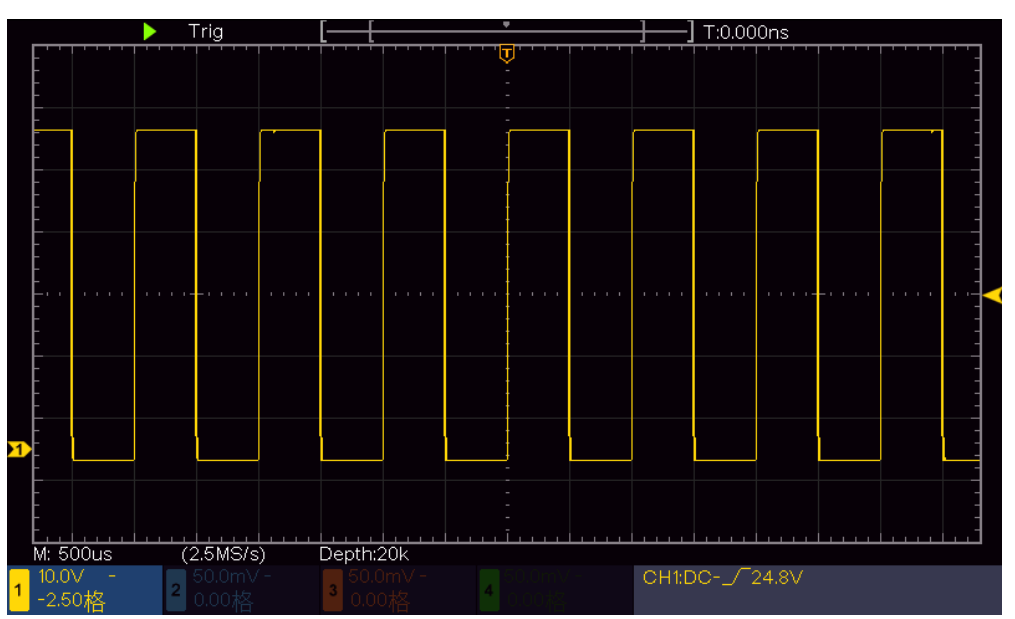

Figure 3-5 オートセット

CH2、CH3、CH4 についても同様に確認します。

## プローブ補償

プローブを初めてオシロスコープのチャンネル入力に接続するときは、プローブの特性とオシロスコープ の特性を適合させて適正に測定できるようにプローブ補償調整をします。プローブ補償されていない プローブ、調整がずれているプローブでは適正な測定が行えません。下記のステップでプローブ補償を 実施します。

 オシロスコープのメニューでプローブ減衰比を10Xに設定し、プローブ本体の減衰比をスライド・ スイッチで10Xに設定して、CH1のチャンネル入力にプローブを接続します。プローブ・フック・チッ プを使用する場合は、プローブ本体に押し込んでプローブに密着させてください。プローブ先端チップをプローブ補償信号端子に、プローブのGNDクリップをプローブ補償GND端子に接続してか ら、フロント・パネルの Autoset ボタンを押します。

- 2. 表示される波形を確認しながら、プローブの補償調整用トリマを回して適正になるように調整します。(Figure 3-6, Figure 3-7)
- 3. ほかのプローブなどでも必要があれば、ステップを繰り返します。

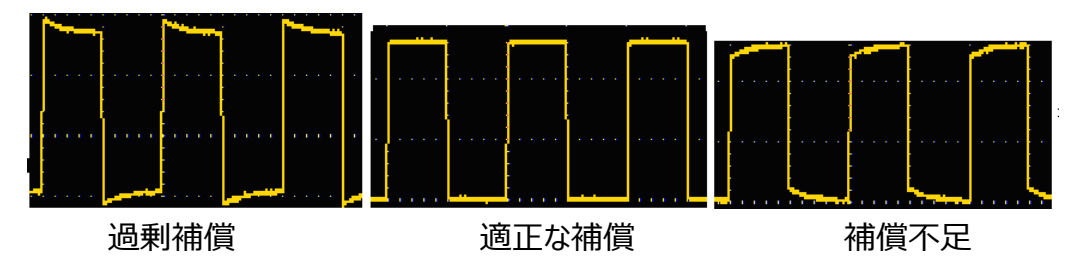

Figure 3-6 プローブ補償のときの表示波形

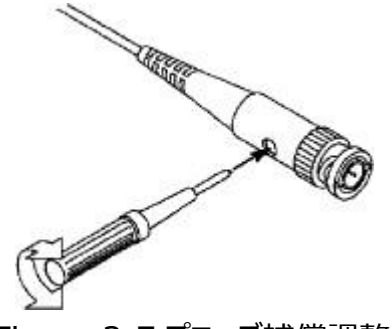

Figure 3-7 プローブ補償調整

## プローブ減衰比の設定

プローブの減衰比は何種かあり、オシロスコープの垂直軸スケールの値に影響を及ぼします。オシロ スコープのメニューで次のようにプローブ減衰比の変更や確認を行います。

- (1) 使用しているチャンネルの機能ボタン (CH1~CH4ボタン)を押します。
- (2) 画面右側メニューの**Probe**を押し、 **Mノブ**を回して適正なプローブ減衰比を選択して設定します。

プローブ減衰比の設定は次に変更されるまで有効です。

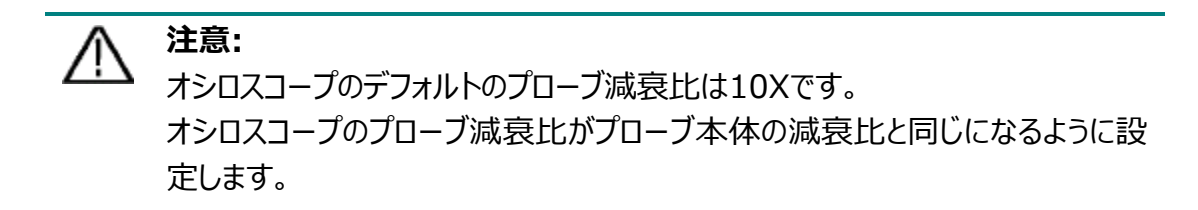

付属プローブの減衰比はスライド・スイッチで1X または10Xに設定できます。 (Figure 3-8)

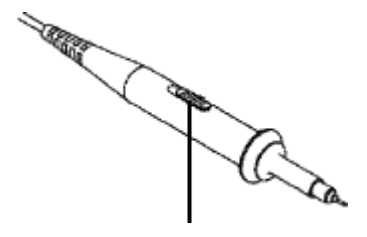

Figure 3-8 減衰比スイッチ

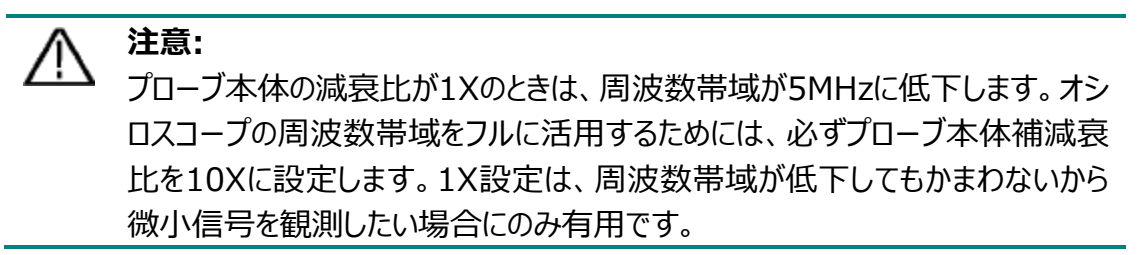

## プローブを安全に使用する

プローブ本体の周りの安全ガード・リングは、感電から指を保護します。

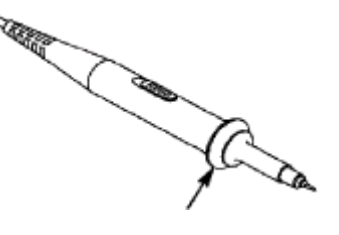

Figure 3-9 フィンガー・ガード・リング

## <u>小</u>警告:

感電を避けるため、操作中は常にプローブの安全ガード・リングの後ろに指を置い てください。

感電を防ぐため、電源に接続されているプローブ先端の金属部分には触れない でください。

測定を行う前に、プローブを測定器に接続し、GNDリードをグラウンドに接続して ください。

### セルフ・キャリブレーションの実施方法

セルフ・キャリブレーションを実施すると、オシロスコープを最適な状態にすることができ、最も正確な 測定値を得ることができます。セルフ・キャリブレーションはいつでも実行することが可能で、周囲温度 が5℃以上変化したときに実行する必要があります。

セルフ・キャリブレーションを実施する前に、入力チャンネルからプローブやケーブルなどを外します。 Utility → Function と押して、左メニューから Adjust を選択します。右メニューの Self Cal を押し、メッセージに従って再度 Self Cal を押すとセルフ・キャリブレーションを開始します。

### 垂直軸システム

Figure 3-10のように、垂直軸コントロールにはいくつかのキーと2つのノブがあります。 4つのチャンネル・キーの左には、画面の波形と同じ色でマークされています。チャンネル・キーを押すと 対応するチャンネル・メニューが開き、再度そのキーを押すとそのチャンネルはオフになります。 Mathキーを押すと、画面右に Mathメニューが表示されます。ピンクのM波形(演算波形)が 画面に表示されます。もう一度押すと、M波形はオフになります。 チャネルの垂直ポジションと垂直軸スケールを設定する場合は、最初にCH1、CH2、CH3、CH4 のいずれかを押して目的のチャネルを選択し、PositionJブを回して垂直ポジションを調整し、 ScaleJブを回して垂直軸スケールを調整します。

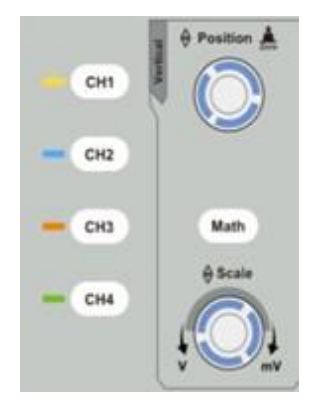

Figure 3-10 垂直コントロール・エリア

次の操作は、垂直軸設定に慣れるために役立ちます。

- 1. CH1、CH2、CH3、CH4のいずれかを押してチャンネルを選択します。
- 2. 選択されたチャンネルのボタンが点灯し、Positionノブを回すと、選択したチャンネルの波形の 位置を上下に移動することができます。すなわち、Positionノブは選択したチャンネル波形の 垂直表示位置調整として機能します。Positionノブを回すにともない、画面左側の選択さ れたチャンネルのグラウンド・ポインタが波形に従って上下に移動します。 チャンネルがDCカップリングの場合、波形とグラウンド・ポインタの位置の違いを観察することで、 信号のDC成分を迅速に測定できます。 チャンネルがACカップリングの場合にはDC成分はフィルタで除去されます。ACカップリングは、信

3. クイック・スタート

号のAC成分をより高い感度で表示するのに役立ちます。

Positionノブを回すと、選択したチャンネル波形の垂直方向の位置を変更し、Positionノ ブを押すと、チャンネル波形の垂直方向の表示位置をグラウンド位置がゼロ(画面中央)に なるように直ちに戻します。波形の位置が画面から上下に遠く離れている場合に特に役立ちま す。

3. **Scaleノブ**を回すと、選択したチャンネルの垂直軸スケール値が変更され、それに応じて、画面 左下のチャンネル・ステータスに表示されている選択したチャンネルの垂直軸スケール値が変更 されます。

### 水平軸システム

Figure 3-11のように、**水平軸コントロール**には1つのキーと2つのノブがあります。HORボタン(水 平軸ボタン)を押すとボタンが点灯します。次の操作は、水平軸設定に慣れるために役立ちます。

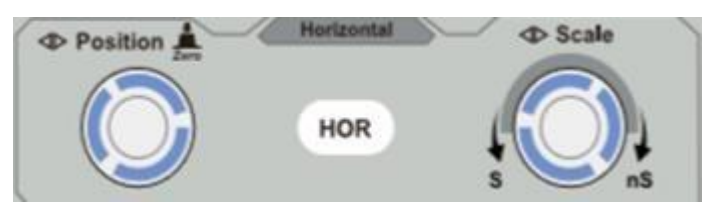

Figure 3-11 水平軸コントロール・エリア

- 1. **Scaleノブ**を回して水平軸(時間軸)スケールを変更すると、それに応じて画面左下の水平 軸スケール値の表示値が変化することがわかります。
- PositionJJ を使用して、波形エリア内の信号の水平軸ポジション(トリガ・ポジション)を調整します。PositionJJ は、トリガ・ポジションの制御、またはその他の特別なアプリケーション に使用されます。トリガ・ポジションを変更すると、波形が水平方向に移動します。
   PositionJJ を押すと、チャンネル波形の水平軸ポジション(トリガ・ポジション)をゼロ位置 (画面中央)になるように直ちに戻します。
- 3. HOR キーを押すとノーマル表示とズーム表示を切り替えることができます。

### トリガ・システム

Figure 3-12のように、**トリガ・コントロール**には2つのキーと1つのノブがあります。次の操作は、トリガシ・システム設定に慣れるために役立ちます。

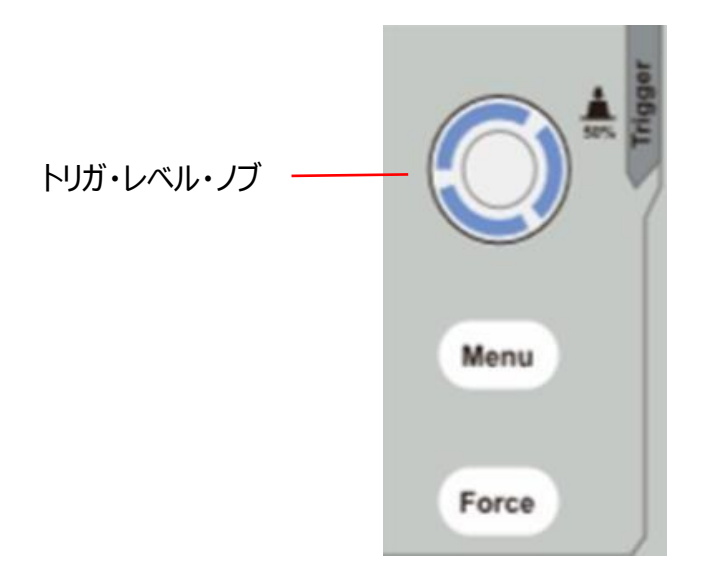

Figure 3-12 トリガ・コントロール・エリア

- 1. Menuキーを押すとトリガ・メニューが表示されます。トリガ・メニューでトリガ設定を変更すること ができます。
- トリガ・レベル・ノブを回してトリガ・レベルを変更することができます。
   トリガ・レベル・ノブを回すと、トリガ・レベル・インジケータが上下に移動し、画面右下に表示されるトリガ・レベル値が変更されます。
   トリガ・レベル・ノブを押すと、トリガ・レベルをゼロ位置(画面中央)になるように直ちに戻します
- 3. **Force**キーを押すと強制的にトリガをかけます。ノーマル、またはシングル・トリガ・モードのとき に、設定したトリガ条件を待たずに波形を表示したいときに使用します。

## 4. 上級者ガイドブック

この章では下記のトピックについて扱います。

垂直軸の設定
水平軸の設定
トリガの設定
サンプリングとディスプレイの設定
セーブとロード
ユーティリティ・メニューの設定
自動測定
カーソル測定
実行キー

この章をよく読んで、オシロスコープのさまざまな測定機能やその他の操作方法を理解することをお 勧めします。

### 垂直軸の設定

垂直軸コントロールには、CH1、CH2、CH3、CH4、Mathの5つのパネル・キーと、 Position、Scaleの2つのノブがあります。

### CH1-CH4の設定

各チャンネルには独立して垂直軸設定するチャンネル・メニューがあり、各項目はチャンネル毎にそ れぞれ設定されます。

#### チャンネル波形、演算波形をオンまたはオフにする

- CH1、CH2、CH3、CH4、Mathキーを押すと、次のように動作します。
- ●波形がオフの場合、波形がオンになり、そのメニューが表示されます。
- ●波形がオンでメニューが表示されていない場合は、メニューが表示されます。
- 波形がオンでメニューが表示されている場合、波形がオフになり、メニューが消えます。

#### チャンネル・メニュー

| -ב־א     | 設定アイテム                     | 説明                                                                                                    |
|----------|----------------------------|----------------------------------------------------------------------------------------------------|
| Coupling | DC<br>AC<br>Ground         | 入力カップリングを設定します。DCは信号のすべての成分を<br>通します。ACは信号のDC成分をカットしてAC成分のみを<br>通します。Groundは入力信号を非接続にします。                                                    |
| Inverted | ON<br>OFF                  | オンにすると波形を反転して表示、オフにすると反転せずに<br>表示します。                                                                                                    |
| Probe    | 1X<br>10X<br>100X<br>1000X | プローブ減衰比を設定します。プローブ本体の減衰比と同じ<br>設定にすると、オシロスコープでの電圧値がプローブ先端の<br>電圧値と一致します。                                                                     |
|          | OFF                        | 電流換算をオフにします。                                                                                                    |
| MeasCurr | xxx A/V<br>yyy V/A         | 電圧値を電流値に換算するときの比です。 <b>Mノブ</b> を回して<br>A/V比を設定します。範囲は100mA/V ~ 1KA/Vです。<br>V/A比はA/V比から自動で計算されます。<br>シャント抵抗を使用して電流を測る場合は A/V比 = 1/抵<br>抗値 です。 |
| Limit    | Full band<br>20M           | 入力信号に帯域制限をかけることができます。20Mにすると<br>約20MHz以上の周波数成分をカットします。Full band<br>は帯域制限をしません。                                                               |

### 入力カップリングの設定

CH1を例にします。DCオフセットがかかっているサイン波や方形波を入力していると、カップリング設定による相違を容易に観測することができます。

- (1) CH1 キーを押してCH1のチャンネル・メニューを開きます。
- (2) 画面右側のメニューで Coupling に DCを選択します。 信号のすべての成分 (DC成分と AC成分) が通過します。
- (3) 画面右側のメニューで **Coupling** に **AC**を選択します。 信号のDC成分がカットされ、 AC 成分のみ通過します。

#### 波形を反転する

波形の+と-を反転して表示します。CH1を例にします。

- (1) CH1を押してCH1設定メニューを開きます。
- (2) 画面右側のメニューのInvertedをタッチして、"On"にすると波形は反転して表示されます。"Off"にすると波形表示は元に戻ります。

### プローブ減衰比の設定

電圧を正しく測定するために、チャンネル・メニューのプローブ減衰比の設定は、常にプローブ本 体の減衰比の設定と一致している必要があります ("プローブ減衰比の設定"を参照)。プロー ブの減衰比が 1:1 の場合、入力チャンネル・メニューのプローブ減衰比の設定を **X1** に設定 する必要があります。

CH1を例にします。プローブ本体の減衰比は 10:1 です。操作手順は次のとおりです。

- (1) CH1を押してCH1設定メニューを開きます。
- (2) 画面右側のメニューのProbeをタッチします。左メニューでMJJ を回して10Xを選択しま す。

### シャント抵抗でのドロップ電圧で電流を測定する際の設定

CH1を例にします。1Ωのシャント抵抗で電流を測定している場合は、下記のステップで設定すると、測定値が電流値に換算されます。

- (1) CH1 ボ押してCH1設定メニューを開きます。
- (2) 画面右側のメニューのMeasCurrが "Off" の場合はタッチするとA/V比メニューが表示 されます。 MJJ を回してA/V比を設定します。A/V比= 1/抵抗値です。この場合は A/V比は 1 を設定します。

### 演算機能

演算機能は、加算、減算、乗算、除算のチャンネル間演算やFFT演算を実施することができます。 す。 Mathを押すとMath(演算)メニューが表示されます。

#### 波形演算

Mathを押してMath(演算)メニューを開き、 Type を押して Mathを選択します。

| 機能メニュー    | 設定      | 説明                             |
|-----------|---------|--------------------------------|
| Туре      | Math    | Math(演算)メニューです。                |
|           | CH1     |                                |
| Eactor1   | CH2     | 第1百に恐会するハーフィチャンクルを巡扣します。       |
|           | CH3     | 第1項に設定9るジース・ナヤノネルを選択しま9。       |
|           | CH4     |                                |
| Sign      | + - * / | 加減乗除の演算子を設定します。                |
|           | CH1     |                                |
| Factor?   | CH2     | 第2項に設定するソース・チャンネルを選択します。       |
| Factorz   | CH3     |                                |
|           | CH4     |                                |
| Next Page |         | 次のページを開きます。                    |
| Vertical  |         | MJJ を回して演算波形の垂直軸ポジションを調        |
| (div)     |         | 整します。                          |
| Vertical  |         | <b>Mノブ</b> を回して演算波形の垂直軸スケールを調整 |
| (V/div)   |         | します。                           |
| Prev Page |         | 前のページに戻ります。                    |

例としてCH1とCH2の加算を例にします。下記の手順で操作します。

- 1. Mathを押すとMath(演算)メニューが表示されます。ピンク色のM波形が画面に表示 されます。
- 2. Typeを押して Math を選択します。
- 3. Factor1を押して CH1 を選択します。
- 4. Signを押して + を選択します。
- 5. Factor2を押して CH2 を選択します。
- 6. Next Pageを押します。 Vertical (div)を押すと M シンボルが表示されます。 MJブ を回してM波形の垂直軸ポジションを調整します。
- 7. Vertical (V/div)を押すと M シンボルが表示されます。 MJJ を回してM波形の垂直 軸スケールを調整します。

### FFT機能

チャンネル入力信号にFFT(高速フーリエ変換)を実施することで、時間領域の波形を周波 数領域の波形に数学的に変換します。

このオシロスコープのFFT機能は、レコード長が10k以上の場合は、時間領域波形の2048ポイントを使用して演算し、結果として0Hzからナイキスト周波数までの範囲の1024ポイントの周波数データを算出します。

Mathを押してMath(演算)メニューを開き、Type を押して FFTを選択します。

| 機能メニュー    | 設定                                                                | 説明                                                    |
|-----------|-------------------------------------------------------------------|-------------------------------------------------------|
| Туре      | FFT                                                               | FFTメニューです。                                            |
| Source    | CH1<br>CH2<br>CH3<br>CH4                                          | ソース・チャンネルを選択します。                                      |
| Window    | Hamming<br>Rectangle<br>Blackman<br>Hanning<br>Kaiser<br>Bartlett | 窓関数を選択します。                                            |
| Format    | Vrms<br>dB                                                        | 垂直軸の単位を設定します。                                         |
| Next Page |                                                                   | 次のページを開きます。                                           |
| Hori (Hz) | frequency<br>frequency/div                                        | FFTウインドウの水平軸のポジションまたはスケ<br>ールを選択し、 <b>Mノブ</b> で調整します。 |
| Vertical  | div<br>V or dBVrms                                                | FFTウインドウの垂直軸のポジションまたはスケー<br>ルを選択し、 <b>Mノブ</b> で調整します。 |
| Prev Page |                                                                   | 前のページに戻ります。                                           |

下記はCH1波形をFFT演算する操作例です。

- 1. Mathを押し、Math(演算)メニューを開きます。
- 2. Typeを押して FFT を選択します。
- 3. Sourceを押して CH1 を選択します。
- 4. Windowを押して所望の窓関数を選択します。
- 5. Formatを押して Vrms または dB を選択します。
- 6. Hori (Hz)を押してMシンボルを上段に表示させ、MJJ を回して水平軸ポジション(センター周波数)を調整します。再度Hori (Hz)を押してMシンボルを下段に表示させ、MJJ を回して水平軸スケールを調整します。
- 7. Verticalを押し、水平軸と同様に垂直軸のポジションとスケールを調整します。

### FFT窓関数の選択

このオシロスコープでは6つのFFT窓関数が使用できます。それぞれに、周波数分解能と振幅確度の間にトレードオフがあります。測定の目的や、ソース信号の特性で、窓関数を使い分けます。次のガイドラインを参照して、窓関数を選択してください。

| タイプ       | 特性                                                                                                    | 窓関数形状 |
|-----------|----------------------------------------------------------------------------------------------------|-------|
| Hamming   | 振幅についてRectangleよりも優れた窓関数であり、<br>周波数にも適しています。ハニングよりも周波数分解<br>能がわずかに優れています。<br>下記信号に適しています。<br>・ サイン波、周期的な狭帯域のランダム・ノイズ。<br>・ イベントの前後で振幅が大きく異なる過渡信号や<br>バースト信号。                                                                           |       |
| Rectangle | <ul> <li>周波数については最良、振幅については最悪な窓関数です。</li> <li>周期的ではない信号の周波数スペクトル測定や直流付近の周波数成分測定に最適なタイプです。</li> <li>下記信号に適しています。</li> <li>イベントの前後でほぼ同じ振幅の過渡信号やバースト信号。</li> <li>周波数が非常に近いく等振がほぼ等しい複数の正弦波。</li> <li>スペクトルの変化が比較的遅い広帯域のランダムノイズ。</li> </ul> |       |
| Blackman  | 振幅については最良、周波数については最悪な窓関<br>数です。<br>下記信号に適しています。<br>• 単一周波数の波形、より高次の高調波を探す場<br>合。                                                                                                    |       |
| Hanning   | 振幅については良好、周波数分解能はハミングよりも<br>劣る窓関数です。<br>下記信号に適しています。<br>• サイン波、周期的な狭帯域のランダム・ノイズ。<br>• イベントの前後で振幅が大きく異なる過渡信号や<br>バースト信号。                                                                                                    |       |
| Kaiser    | この窓関数を使用した場合の周波数分解能は適切<br>で、スペクトル漏れと振幅精度はどちらも良好です。<br>Kaiserは、周波数が非常に近いが、振幅が大きく異<br>なる信号に最適です。この窓関数は、ランダム信号に<br>も適しています。                                                                                                    |       |

| Bartlett | この窓関数は、三角形窓のわずかに幅の狭い変形で、<br>両端の重みがゼロです。 |  |  |
|----------|-----------------------------------------|--|--|
|----------|-----------------------------------------|--|--|

#### FFTを使う際のヒント

- 振幅が大きく異なる場合には、デフォルトのdBスケールを使用します。
- DC成分により、FFT波形の振幅値が不正確になる可能性があります。DC成分を最 小限に抑えるには、ソース・チャンネルの入力カップリングをACに設定します。
- 繰り返しイベントのランダム・ノイズを減らすには、オシロスコープのアクイジション・モードを アベレージに設定します。

### ナイキスト周波数とは?

ナイキスト周波数は、リアルタイム・サンプリングのデジタル・オシロスコープがエイリアシングなし で取得できる最高周波数であり、サンプル・レートの半分です。ナイキスト周波数を超える周 波数はアンダー・サンプリングされ、エイリアシング(折り返し雑音)が発生し、偽信号として 観測されてしまいます。したがって、正しく測定するには、対象信号の周波数成分よりも2倍 以上のレートの速度でサンプルする必要があります。

### 垂直軸ポジション・ノブとスケール・ノブ

- 1. **垂直軸Positionノブ**は、波形の垂直軸のポジションを調整するために使用されます。この ノブの分解能は、垂直軸スケールの値によって変化します。
- 2. **垂直軸Scaleノブ**は、波形の垂直軸のスケールを調整するために使用されます。垂直軸ス ケール値は1-2-5ステップで調整可能です。

垂直軸ポジション値とスケール値は画面の左下に表示されます。(Figure 4-1)

4. 上級者ガイドブック

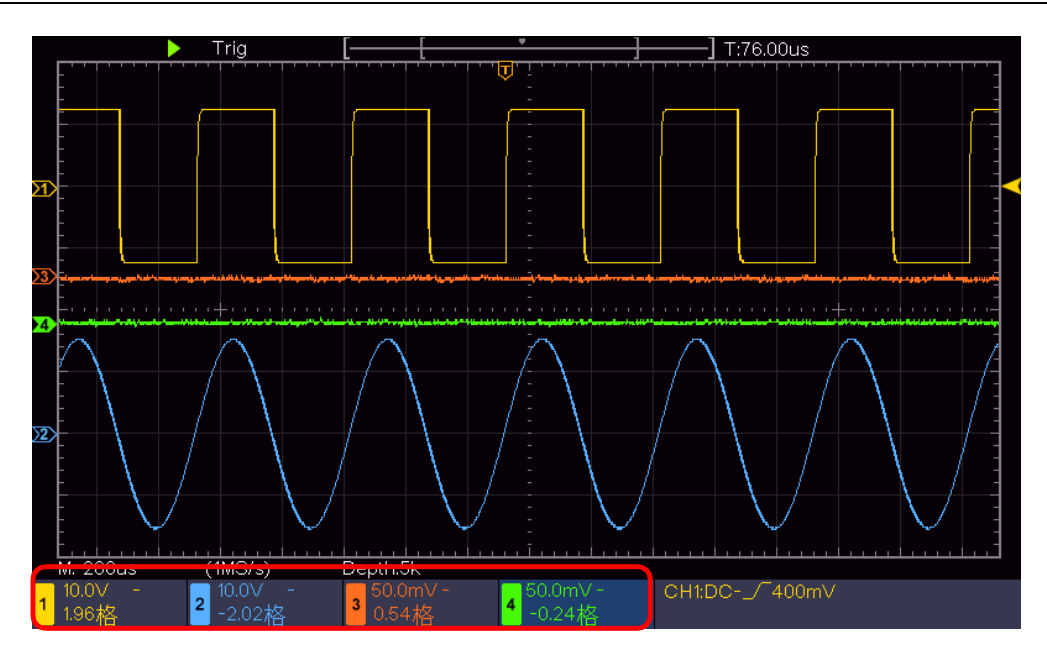

Figure 4-1 垂直軸の情報

### 水平軸の設定

水平軸コントロールにはHORキーと、Position、Scaleの2つのノブがあります。

- 1. **Position Jブ**: このJブを回すと全てのチャンネル(演算波形含む)の水平軸ポジションを 調整できます。分解能は水平軸スケール値によって変化します。
- 2. Scale JJ: このJブを回すと水平軸スケールを調整できます。
- 3. **HOR**キー: このキーを押すとのノーマル・モードとズーム・モードを切り替えます。

### 波形をズームする

HORを押すと波形ズーム・モードになります。画面上側のウインドウが元波形、下側のウインドウがズーム波形です。ズーム波形は元波形上の選択されているエリアが拡大されて表示されています。

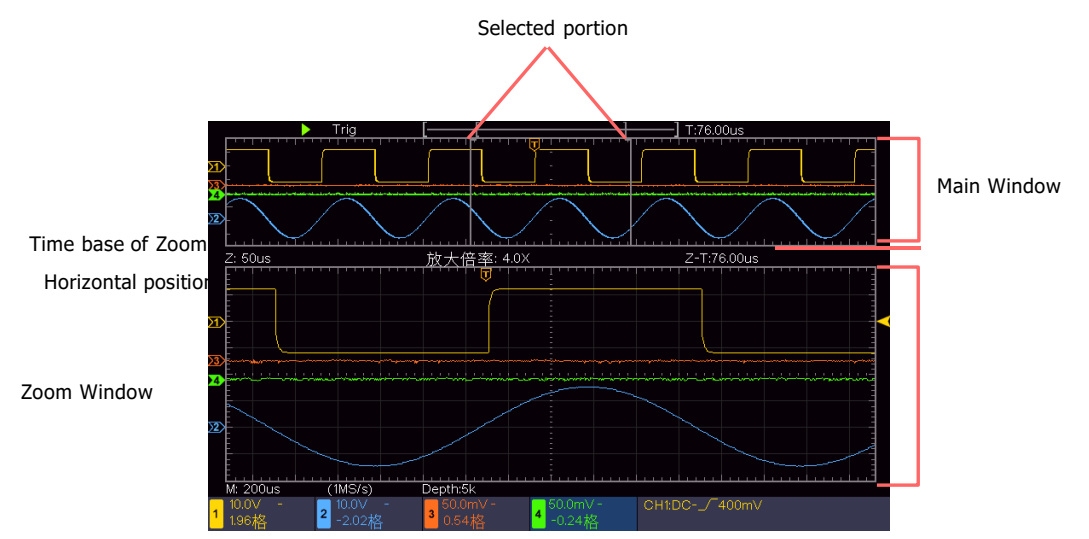

波形ズーム・モードでは、 Position ノブと Scaleノブは、ズーム波形の水平軸ポジションとスケー ルを調整するために使用されます。

### トリガの設定

トリガは、オシロスコープがデータの取得と波形の表示を開始するタイミングを決定します。トリガが 正しく設定されると、安定した波形を表示することができます。

最初はトリガがディセーブルです。オシロスコープがデータの取得を開始して、トリガ・ポイントの左側 (プリ・トリガ)ぶんのデータ長ぶんのデータを取り込みが終わると、トリガがイネーブルになり、有効な トリガ条件が発生するのを待ちます。トリガ条件を待っている間もデータの取得を続けます。トリガ条 件を検出するとトリガを発生し、トリガ・ポイントの右側(ポスト・トリガ)ぶんのデータを取り込んで、 1つの波形取り込みを終了して、画面に波形を表示します。

トリガ・コントロール・エリアは、1つのノブと2つのキーで構成されています。

トリガ・レベル・ノブ: このノブを回してトリガ・レベルを調整できます。ノブを押すとトリガ・レベルは垂 直軸の中央のレベルに設定されます。

Force: このキーを押すと強制的にトリガをかけます。ノーマル、またはシングル・トリガ・モードのときに、設定したトリガ条件を待たずに波形を表示したいときに使用します。

Menu: このキーを押すとトリガ・メニューが表示されます。

### トリガ・コントロール

このオシロスコープには、エッジ・トリガ、ビデオ・トリガの2つのトリガ・タイプがあります。

### Edge (エッジ) トリガ

入力信号のエッジが指定のトリガ・レベルに達したときにトリガをかけます。エッジは、立ち上がり エッジ、立下りエッジから選択します。

Menuキーを押してトリガ・メニューを開き、 Single キーを押して Edge を選択します。

<u>エッジ・トリガでは、画面</u>右下にトリガ設定情報が表示されます。例えば、

CH1:DC-「0.00mV」は、トリガ・ソースはCH1、トリガ・カップリングはDC、エッジ・トリガ(立ち 上がり)、トリガ・レベルは0.00mVであることを示しています。

Edge(エッジ)トリガ・メニュー

| メニュー   | 設定   | 説明         |
|--------|------|------------|
| Single | Edge | エッジ・トリガです。 |

| Source    | CH1 CH2<br>CH3 CH4 | トリガ・ソースにするチャンネルを選択します。                                                                       |
|-----------|--------------------|----------------------------------------------------------------------------------------------|
|           | Auto               | トリガ条件を満たしたときにトリガをかけます。トリガ条件を満たさ<br>なくても所定の時間が経過したら強制的にトリガをかけます。                              |
| Mode      | Normal             | トリガ条件を満たしたときのみトリガをかけます。                                                                      |
|           | Single             | トリガ条件を満たしたときのみトリガをかけ、波形を1つ取り込ん<br>だ後に取り込みを停止します。                                             |
| Coupling  | AC<br>DC           | ソース信号とトリガ回路のカップリングを選択します。<br>AC : DC成分をブロックします。<br>DC : すべての成分を通過します。                        |
| Next Page |                    | 次のページを開きます。                                                                                  |
| Slope     | $\mathbf{X}$       | 立ち上がりエッジ、または立下りエッジのいずれかに設定します。                                                               |
| Holdoff   |                    | 波形取り込みが終了した後のホールドオフ時間では、トリガ条<br>件を満たしてもトリガを生成しません。100ns~10s で調整で<br>き、 <b>Mノブ</b> を回して調整します。 |
| Holdoff   |                    | ホールドオフ時間をデフォルト値(100ns)にリセットしま                                                                |
| Reset     |                    | す。                                                                                           |
| Prev Page |                    | 前のページに戻ります。                                                                                  |

4. 上級者ガイドブック

トリガ・レベル:トリガ・レベルは垂直方向のトリガしきい値です。トリガ・レベル・ノブを回してト リガ・レベルを調整します。調整中は、トリガ・レベルの位置にソースに設定したチャンネルと同じ 色の水平な点線が表示され、画面右下のトリガ・レベル値が変化します。調整が終了した後 に点線は非表示になります。

### Video(ビデオ)トリガ

NTSC、PAL、SECAM規格などのビデオ信号のフィールドまたはラインでトリガをかけます。 Menuキーを押してトリガ・メニューを開き、Single キーを押して Video を選択します。 ビデオ・トリガでは、画面右下にトリガ設定情報が表示されます。例えば CH1:weALL は、 トリガ・ソースはCH1、ビデオ・トリガで同期タイプがフィールドであることを示しています。

| メニュー   | 設定                   | 説明                     |
|--------|----------------------|------------------------|
| Single | Video                | ビデオ・リガです。              |
| Source | CH1 CH2<br>CH3 CH4   | トリガ・ソースにするチャンネルを選択します。 |
| Modu   | NTSC<br>PAL<br>SECAM | ビデオ規格を選択します。           |

Video(ビデオ)トリガ・メニュー

4. 上級者ガイドブック

| Sync | Line<br>Field<br>Odd<br>Even<br>Line NO. | ライン、フィールド、奇数フィールド、偶数フィールドのいずれか<br>に同期してトリガをかけます。ラインのときは <b>Mノブ</b> を回してラ<br>イン番号も指定します。 |
|------|------------------------------------------|-----------------------------------------------------------------------------------------|
|------|------------------------------------------|-----------------------------------------------------------------------------------------|

## サンプリングとディスプレイの設定

Acquire キーを押すと、サンプリングとディスプレイのメニューが開きます。

| -ב־א      | 設定                                                    | 説明                                                                                                    |
|-----------|-------------------------------------------------------|----------------------------------------------------------------------------------------------------|
|           | Sample                                                | ノーマル・サンプリング・モードです。                                                                                                    |
| Acqu Mode | Peak Detect                                           | ピーク検出モードです。サンプリング・レートが遅くなる場合<br>でも、内部では常に最高レートでサンプリングして最大ピー<br>クと最小ピークをサンプルし、それを代表データとします。ピ<br>ーク・ノイズの見落としやエイリアシングを防ぐことができま<br>す。 |
|           | Average                                               | アベレージ・モードです。波形を指定回数ぶんだけ取り込ん<br>で平均化して、ランダム・ノイズを減らします。回数が多いほ<br>どランダム・ノイズを削減します。 <b>Mノブ</b> を回して回数を 4,<br>16, 64, 128 から選択します。     |
| Туре      | Dots<br>Vect                                          | Dotsはサンプリングしたポイントのみを表示します。<br>Vectはポイントとポイントの間を線でつないで波形描画し<br>ます。                                                                 |
| Persist   | OFF<br>1 Second<br>2 Seconds<br>5 Seconds<br>Infinity | 表示された波形が画面に残る時間、すなわち残光表示<br>時間を設定します。                                                                                             |
| XY Mode   | ON<br>OFF                                             | XY 表示をオンまたはオフにします。                                                                                                    |
| Counter   | ON<br>OFF                                             | カウンタをオンまたはオフにします。                                                                                                    |

#### Persist(残光表示)

残光表示はブラウン管オシロスコープの残光表示効果をシミュレートできます。古いデータは薄い 色で表示され、新しいデータは明るい色で表示されます。残光表示はオフ、または1秒、2秒、5 秒、無限から選択できます。 Infinity(無限)に設定すると、波形はこのパラメータが変更されるまで薄い色でディスプレイに 残り続けます。OFFにするとクリアされます。

#### XY表示

XY 表示は CH1 波形と CH2 波形のみに適用可能で、CH1 が水平軸、CH2 が垂直軸に表示されます。XY 表示中はカーソル、FFT は使用できません。

#### Counter(カウンタ)

6桁の1チャンネル周波数カウンタです。エッジ・トリガのソースに設定したチャンネルの周波数のみ を測定することができ、測定結果は画面右下に表示されます。2Hzから周波数帯域上限までカ ウント可能です。エッジ・トリガ以外のトリガ・タイプではカウンタをオンにすることはできません。

| _ 10.0V - | 10.0V - 10.0V - 1 | CH1:DC/~400mV |
|-----------|-------------------|---------------|
| - 1.96格   | 2-2.02格 2000格     | 2.00008KHz    |

## セーブとロード

Utilityキーを押し、右メニューのFunctionキーを押して左メニューから Save を選択します。右 メニューのTypeを選択することで、波形、設定、スクリーンショットをセーブすることができます。

| タイプに Wav | e(波形) | を選択したときのメニュー |
|----------|-------|--------------|
|----------|-------|--------------|

| -ב־א     | 設定                                                  | 説明                                                                                                    |
|----------|-----------------------------------------------------|----------------------------------------------------------------------------------------------------|
| Function | Save                                                | セーブ・メニューです。                                                                                                    |
| Туре     | Wave                                                | 波形が選択されています。                                                                                                    |
| Source   | CH1 CH2<br>CH3 CH4<br>All<br>Math<br>または<br>MathFFT | 波形保存するチャンネルを選択します。Allを選択<br>するとオンになっているすべてのチャンネルの波形を<br>セーブします。                                                                                                    |
| Object   | ON<br>OFF                                           | オブジェクト・アドレス Wave0~Wave15 が左<br>側のメニューに表示されます。 MJJ を回して、波<br>形をセーブまたはロードするオブジェクト・アドレスを<br>選択します。<br>選択したオブジェクト・アドレスに波形がセーブされ<br>ている場合はONにするとセーブされている波形が<br>表示され、オブジェクト・アドレス番号と関連情報<br>が画面の左上に表示されます。 アドレスが空の場<br>合は、"Current object is empty " というメッ |

|             |                      | セージが表示されます。 <b>OFF</b> にするとオブジェクト・<br>アドレスの波形表示はオフになります。                                                                   |
|-------------|----------------------|----------------------------------------------------------------------------------------------------|
| Next Page   |                      | 次のページを開きます。                                                                                                    |
| Close All   |                      | ロードした波形の表示をすべてオフにします。                                                                                                    |
|             | BIN                  | 内部ストレージはBINのみ選択できます。外部ス                                                                                                    |
| File Format | ТХТ                  | トレージの場合はBIN、TXT、CSVから選択しま                                                                                                  |
|             | CSV                  | す。                                                                                                    |
| Savo        |                      | ソースの波形を選択したオブジェクト・アドレスにセ                                                                                                   |
| Save        |                      | ーブします。                                                                                                    |
| Storage     | Internal<br>External | セーブ先を内部ストレージまたは外部ストレージ<br>(USBメモリ)から選択します。外部ストレージを<br>選択するとファイル名を編集できます。BIN波形の<br>ファイルは付属CDで供給される波形解析ソフトウ<br>ェアで開くことができます。 |
| Prev Page   |                      | 前のページに戻ります。                                                                                                    |

4. 上級者ガイドブック

タイプに Configure (設定) を選択したときのメニュー

| -ב־א      | 設定        | 説明                      |
|-----------|-----------|-------------------------|
| Function  | Save      | セーブ・メニューです。             |
| Туре      | Configure | 設定が選択されています。            |
|           | Setting1  |                         |
| Configure | • • •     | 設定のアドレスです。              |
|           | Setting8  |                         |
| Savo      |           | 内部メモリの指定したアドレスに設定情報をセーブ |
| Save      |           | します。                    |
| Load      |           | 内部メモリの指定したアドレスから設定情報をロー |
|           |           | ドします。                   |

### タイプに Image (スクリーンショット) を選択したときのメニュー

| メニュー     | 設定    | 説明                                                 |
|----------|-------|----------------------------------------------------|
| Function | Save  | セーブ・メニューです。                                        |
| Туре     | Image | スクリーンショットが選択されています。                                |
| Save     |       | 現在のスクリーンショットをUSBメモリにBMP形式<br>でセーブします。ファイル名は編集可能です。 |

### 波形のセーブとロードの例

オシロスコープは16個の波形をセーブでき、現在の波形と同時に表示できます。ロードされた波 形は調整できません。

下記手順は、CH1、CH2、CH3、CH4、Math の波形を内部メモリ・オブジェクトのWave0 に セーブ、ロードして波形表示する例です。

- 1. CH1, CH2, CH3, CH4, Math をオンにします。
- 2. Utilityキーを押し、右メニューのFunctionキーを押して左メニューから Save を選択します。右メニューのTypeに Wave を選択します。
- 3. 右メニューのSourceに All を選択します。
- 4. 右メニューのObjectを押します。左メニューでオブジェクト・アドレスとして WaveO を選択します。
- 5. 右メニューのNext Pageを押し、Storageを押して Internal を選択します。
- 6. 右メニューの**Save**を押して波形をセーブします。
- 右メニューのPrev Pageを押し、Objectを押して左メニューから Wave0 を選択します。右メニューのObjectを押して ON を選択するとセーブされていた波形が表示され、アドレス番号と関連情報が画面左上に表示されます。

下記手順は、CH1、CH2、CH3、CH4 の波形をUSBメモリにBIN形式でセーブする例です。 最初にUSBメモリを挿入して認識させておきます。

- 1. CH1, CH2, CH3, CH4 をオン、Math をオフにします。
- 2. Utilityキーを押し、右メニューのFunctionキーを押して左メニューから Save を選択します。右メニューのTypeに Wave を選択します。
- 3. 右メニューの**Source**に All を選択します。
- 4. 右メニューの Next Page を押し、 File Format を押して BIN を選択します。
- 5. 右メニューのStorageに External を選択します。
- Saveを押すと、ファイル名編集のためのキーボードがポップアップし、デフォルトのファイル名が表示されます。 MJJ を回して文字を選択し、 MJJ を押して入力します。ファイル名の長さは25文字までです。 ポップアップ・キーボードの → を選択して MJJ を押すとファイル名を確定し、 波形を保存します。
- 7. USBメモリにセーブしたBIN形式の波形は付属CDで供給される波形解析ソフトウェアで 開くことができます。

#### セーブ機能のショートカット

フロント・パネル右下隅のCopyキーはセーブ機能のショートカットです。Copyキーを押すことは セーブ・メニューのSaveキーを押すことと同じです。セーブ・メニューであらかじめ設定された通り に波形、設定、スクリーンショットをセーブします。

### スクリーンショットのセーブの例

スクリーンショットはUSBメモリにのみセーブできます。最初にUSBメモリを挿入して認識させておきます。

- 1. フロント・パネルの [USBホスト・ポート] にUSBメモリを挿入します。 画面右上に P アイ コンが表示されたら、正常に認識されています。 USBメモリが認識できない場合は "USBメ モリの必要条件" を参照してください。
- 2. Utilityキーを押し、右メニューのFunctionキーを押して左メニューから Save を選択します。右メニューのTypeに Image を選択します。
- Saveを押すと、ファイル名編集のためのキーボードがポップアップし、デフォルトのファイル名が表示されます。 MJJ を回して文字を選択し、 MJJ を押して入力します。ファイル名の長さは25文字までです。 ポップアップ・キーボードの → を選択して MJJ を押すとファイル名を確定し、スクリーンショットをBMP形式で保存します。

### USBメモリの必要条件

サポートする USB メモリは、USB 2.0 以下、FAT16 または FAT32 でフォーマットされ、アロケ ーション・ユニット・サイズは 4k 以下、容量は64GBまでです。USBメモリが正常に動作しない場 合は、PC等でUSBメモリをフォーマットしてから再試行してください。

## ユーティリティ・メニューの設定

### Configure (環境設定)

Utilityキーを押し、右メニューのFunctionキーを押して左メニューから Configure を選択します。

#### Configure(環境設定)メニュー

| J        |           |                                                                                                 |  |
|----------|-----------|-------------------------------------------------------------------------------------------------|--|
| メニュー     | 設定        | 説明                                                                                              |  |
| Function | Configure | 環境設定メニューです。                                                                                     |  |
| Language |           | メニュー等に表示する言語を選択します。                                                                             |  |
| KeyLock  |           | キーをロックして操作できなくします。アンロックするに<br>は、トリガ・コントロール・エリアのMenuボタンを押し<br>て、その後にForceボタンを押す、これを3回繰り返し<br>ます。 |  |
| Device   | PC        | 付属CDで供給されるPCソフトウェアとドライバをインス<br>トールしたPCと通信するときは <b>PC</b> を選択します。                                |  |
|          | USBTMC    | NI-VISAドライバで動作する自作アプリケーションをイ<br>ンストールしたPCと通信するときは <b>USBTMC</b> を選択<br>します。                     |  |

| About | 型名、シリアル番号、バージョン、チェックサムを表示し |
|-------|----------------------------|
| ADOUL | ます。                        |

### Display (ディスプレイ)

Utilityキーを押し、右メニューのFunctionキーを押して左メニューから Display を選択します。

#### Display (ディスプレイ) メニュー

| メニュー      | 設定            | 説明                                 |
|-----------|---------------|------------------------------------|
| Function  | Display       | ディスプレイ・メニューです。                     |
| BackLight | 0% - 100%     | バックライトの明るさを調整します。                  |
| Graticule |               | グリッド・タイプを選択します。                    |
| Menu Time | OFF, 5S – 30S | ポップアップ・メニューが非表示になるまでの時<br>間を選択します。 |

### Adjust (調整)

Utilityキーを押し、右メニューのFunctionキーを押して左メニューから Adjust を選択します。

#### Adjust (調整) メニュー

| メニュー     | 説明                       |
|----------|--------------------------|
| Self Cal | セルフ・キャリブレーションを起動します。     |
| Default  | デフォルトの設定(工場出荷時の設定)に戻します。 |
| ProbeCh. | プローブ補償チェックを起動します。        |

### セルフ・キャリブレーション

セルフ・キャリブレーションを実施すると、オシロスコープの確度を良好に維持することができます。 周囲温度が5℃以上変化した場合は、確度を維持するためにセルフ・キャリブレーションを実施 する必要があります。

セルフ・キャリブレーションを実施する前に、入力チャンネルからプローブやケーブルを外してください。右メニューの Self Cal を押し、メッセージに従って再度Self Cal を押すとセルフ・キャリブレーションを開始します。

### デフォルト設定

オシロスコープをデフォルトの設定(工場出荷時の設定)に戻します。右メニューのDefaultを押し、メッセージに従って再度Defaultを押すとデフォルト設定に戻ります。

### プローブ補償チェック

プローブの補償が良好かどうかを確認します。結果には、Overflow compensation(過補 償)、Good compensation(良好な補償)、Inadequate compensation(補償不 足)の3つの状況があります。プローブをその場で補償調整しながら結果を確認することができ ます。プローブをプローブ補償出力端子に接続して**ProbeCh.**を押し、再度**ProbeCh.**を押 すとプローブ補償チェックを開始します。

### Save (セーブとロード)

"セーブとロード"を参照してください。

### Update (ファームウェア・アップデート)

USBメモリを使用して機器のファームウェアを更新することができます。

**注意**:現在のファームウェアで不都合なく動作しているのであれば、新しいバージョンのファームウェ アがあったとしてもアップデートする必要はありません。

USBメモリの必要条件: "USBメモリの必要条件" を参照してください。

注意:機器の損傷を防ぐため、アップデート・プロセス中に機器の電源をオフにしたり、USBメモリを取り外したりしないでください。

下記の手順でファームウェアをアップデートすることができます。

- Utilityキーを押し、右メニューのFunctionキーを押して左メニューから Configure を 選択します。右メニューのAboutを押して、型番や現在のファームウェアのバージョンを確 認します。
- PCからOWONのWebサイトにアクセスし、新しいファームウェア・バージョンが提供されているかどうかを確認します。新しいファームウェアがあれば、ファームウェアのファイルをダウンロードします。ファイル名は "Scope.update" である必要があります。ファームウェアのファイルをUSBメモリのルートにコピーします。
- 3. メモリをオシロスコープのサイド・パネルのUSBホスト・ポートに挿入します。
- Utilityキーを押し、右メニューのFunctionキーを押して左メニューから Update を選択します。

4. 上級者ガイドブック

5. 右メニューのStartを押すと次のメッセージが表示されます。

```
The root directory of the udisk
must contain Socpe.update.
Do not power off the instrument.
The internal data will be cleared.
Press <start> to execute.
Press any key to quit.
```

6. 右メニューの **Start**を再度押すと、ファームウェア・アップデートを開始し、プログレス・バーが 表示されます。アップデートは約3分で終了し、アップデートが終了したらオシロスコープは自 動的にシャットダウンして電源がオフになります。

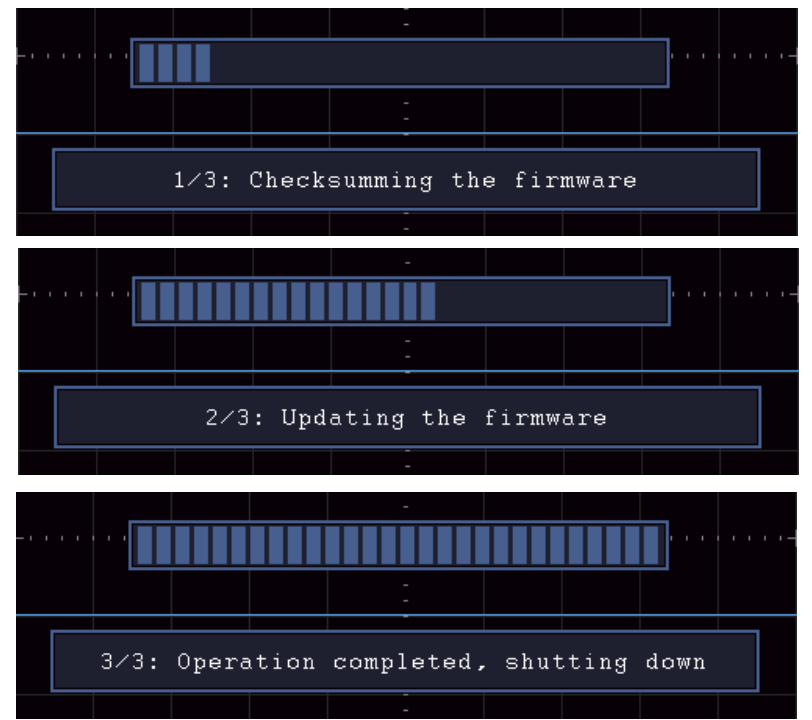

- 7. () ボタンを押してオシロスコープを起動します。
- 8. Utilityキーを押し、右メニューのFunctionキーを押して左メニューから Configure を 選択します。右メニューのAboutを押して、ファームウェアのバージョンが新しくなったことを 確認します。

### 自動測定

Measureを押すと、自動測定メニューに入ります。最大で8アイテムの自動測定結果を画面左下 に表示することができます。

このオシロスコープは下記の39のアイテムを自動測定することができます。

Period, Frequency, Mean, PK-PK, RMS, Max, Min, Top, Base, Amplitude, Overshoot, Preshoot, Rise Time, Fall Time, +PulseWidth, -PulseWidth, +DutyCycle, -Duty Cycle, FRR, FRF, FFR, FFF, LRR, LRF, LFR, LFF, Delay  $A \rightarrow B \pm$ , Delay  $A \rightarrow B \pm$ , Cycle RMS, Cursor RMS, Screen Duty, Phase  $A \rightarrow B \pm$ , Phase $A \rightarrow B \pm$ , +PulseCount, -PulseCount, RiseEdgeCnt, FallEdgeCnt, Area, Cycle Area.

自動計測メニュー

| メニュー       | 設定                              | 説明                                                                                                |
|------------|---------------------------------|---------------------------------------------------------------------------------------------------|
| Source     | CH1 CH2<br>CH3 CH4              | ソース・チャンネルを選択します。                                                                                  |
| Add        |                                 | 選択したチャンネルの測定アイテムを追加します。最<br>大8アイテムまで追加できます。                                                       |
| Snapshot   | OFF<br>CH1<br>CH2<br>CH3<br>CH4 | チャンネルを選択するとそのチャンネルについてチャンネ<br>ル間測定を除くすべての測定結果のスナップショットを<br>表示します。                                 |
| Next Page  |                                 | 次のページを開きます。                                                                                       |
| Remove     | Meas Type<br>(左メニュー)            | このキーを押すと左メニューに現在の測定アイテムのリ<br>ストが表示されます。 MJJ で削除したい測定アイテ<br>ムを選択し、再度このキーを押すと選択した測定アイ<br>テムが削除されます。 |
| Remove All |                                 | すべての測定アイテムを削除します。                                                                                 |
| Prev Page  |                                 | 前のページに戻ります。                                                                                       |

#### 注意:

チャンネルがオン状態の場合のみ、測定を実行できます。セーブされた波形、Math(演算)波形、 ビデオ・トリガ・モードでは自動測定を実行できません。スキャン・モード(ロール・モード)では、周期 と周波数は測定できません。

下記の手順は、CH1の周期と周波数を自動測定する例です。

- 1. Measureを押して自動測定メニューを開きます。
- 2. 右メニューの**Source**で**CH1** を選択します。
- 3. 左メニューでM JJ を回して Period を選択します。
- 4. 右メニューでAddを押して周期を追加します。
- 5. 左メニューでM JJ を回して Frequency を選択します。
- 6. 右メニューで Add を押して周波数を追加します。

測定結果は画面左下に表示されます。(Figure 4-12)

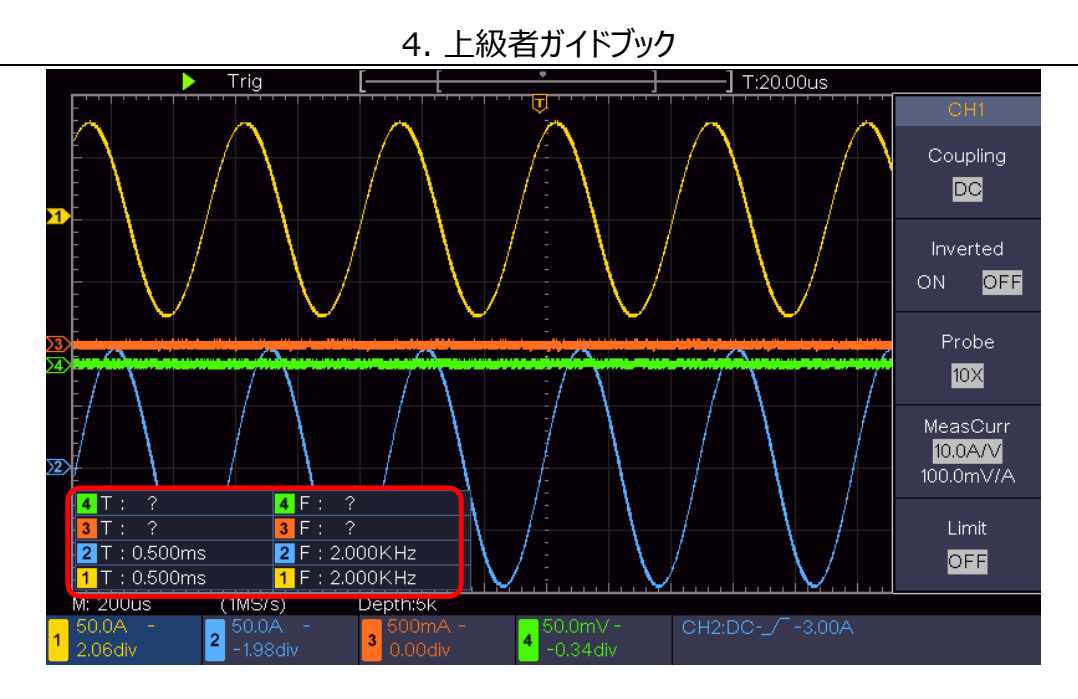

Figure 4-12 自動測定

### 電圧パラメータの自動測定

本オシロスコープは次の電圧パラメータを自動測定できます。 Mean, PK-PK, RMS, Max, Min, Top, Base, Amplitude, OverShoot, PreShoot, Cycle RMS, Cursor RMS

Figure 4-13 はパルス波形の電圧パラメータを示しています。

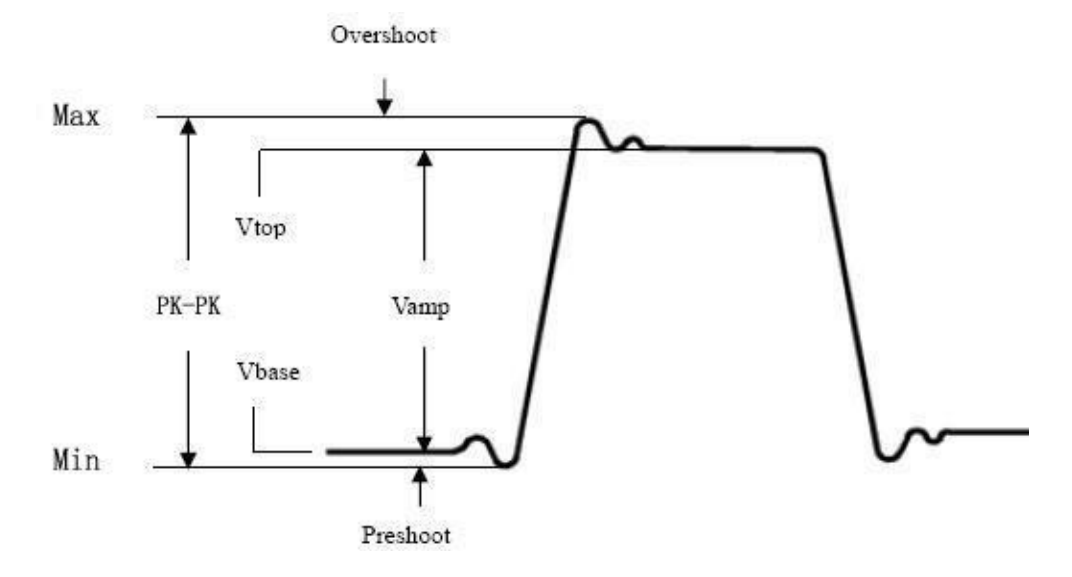

Figure 4-13

Mean: 波形全体の平均値です。 PK-PK: ピーク・トゥ・ピーク電圧です。 RMS: 波形全体の二乗平均平方根、すなわち実効値です。 Max:最大値です。
Min:最小値です。
Top:フラット・トップ値です。
Base:フラット・ベース値です。
Amplitude: Top と Base 間の電圧値です。
OverShoot: オーバーシュートです。(Max-Top) / Amplitude で算出されます。
PreShoot: プリシュートです。(Min-Base) / Amplitude で算出されます。
Cycle RMS: 最初の1周期の二乗平均平方根、すなわち実効値です。
Cursor RMS: カーソル間の二乗平均平方根、すなわち実効値です。

#### 時間パラメータの自動測定

本オシロスコープは次の時間パラメータを自動測定できます。

Figure 4-14 はパルス波形の時間パラメータを示しています。

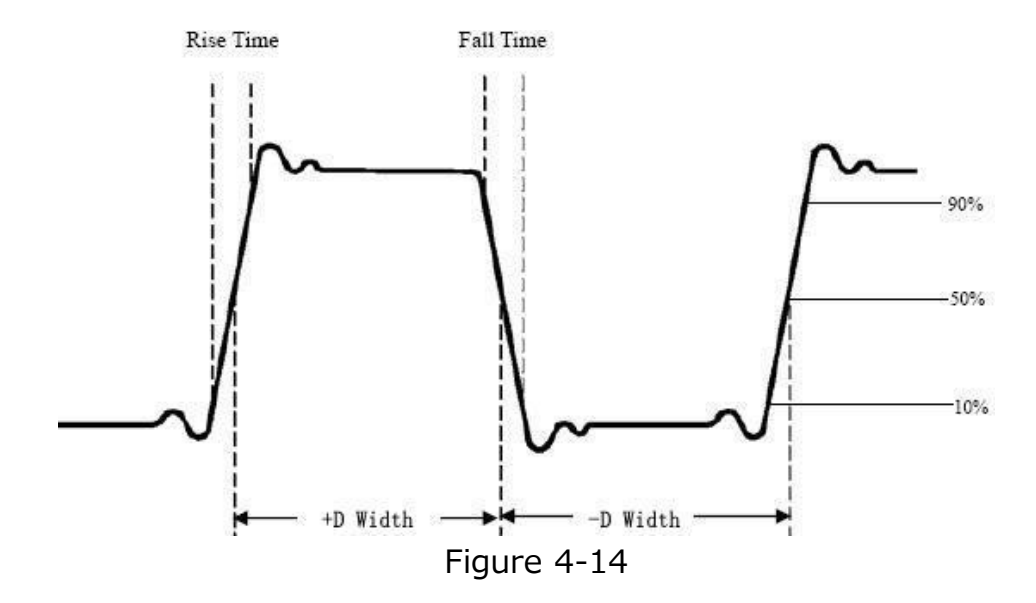

Period: 周期です。

Frequency: 周波数です。1/Periodで算出されます。

Rise Time: 立ち上がり時間です。波形の最初のパルスの立ち上がりエッジがその振幅の10% から90%に上昇するのにかかる時間です。

Fall Time: 立ち下がり時間です。波形の最初のパルスの立ち下がりエッジがその振幅の90% から10%に下降するのにかかる時間です。

+Pulsewidth: 振幅の50%振幅ポイントでの最初の正のパルスの幅です。

-Pulsewidth: 振幅の50%振幅ポイントでの最初の負のパルスの幅です。
+Duty Cycle: 正のデューティ比です。+PulseWidth/Periodで算出されます。
-Duty Cycle: 負のデューティ比です。-PulseWidth/Periodで算出されます。
Delay A→B ·: 立ち上がりエッジでの2つのチャンネル間のディレイ値です。
Delay A→B ·: 立ち下がりエッジでの2つのチャンネル間のディレイ値です。
Screen Duty: +Duty Cycleと同じ値です。
Phase A→B ·: 次の式で算出される位相差です。

Phase A→B= (Delay A→B= + A の周期) × 360° Phase A→B= 次の式で算出される位相差です。

Phase A→B + = (Delay A→B + ÷ A の周期) × 360° FRR: A の最初立ち上がりエッジとB の最初の立ち上がりエッジ間の時間です。 FRF: A の最初立ち上がりエッジとB の最初の立ち下がりエッジ間の時間です。 FFR: A の最初立ち下がりエッジとB の最初の立ち上がりエッジ間の時間です。 FFF: A の最初立ち下がりエッジとB の最初の立ち下がりエッジ間の時間です。 LRR: A の最初立ち上がりエッジとB の最後の立ち上がりエッジ間の時間です。 LRF: A の最初立ち上がりエッジとB の最後の立ち上がりエッジ間の時間です。 LFF: A の最初立ち下がりエッジとB の最後の立ち下がりエッジ間の時間です。 LFF: A の最初立ち下がりエッジとB の最後の立ち下がりエッジ間の時間です。

### そのほかの自動測定

+PulseCount 土: 振幅の50%を通過する正のパルス数です。

-PulseCount - 振幅の50%を通過する負のパルス数です。

RiseEdgeCnt 上: 振幅の10%から90%レベルに遷移する立ち上がりエッジの数です。

FallEdgeCnt 」とに、振幅の90%から10%レベルに遷移する立ち下がりエッジの数です。

- Area 🛹 : 画面内の波形全体の面積で、単位は電圧秒です。ゼロ基準より上で測定された面積は正で、ゼロ基準より下で測定された面積は負です。
- Cycle Area ・ 画面上の波形の最初の周期の面積で、単位は電圧秒です。ゼロ基準 より上の領域は正で、ゼロ基準より下の領域は負です。

注:画面上の波形が1周期に満たない場合、測定される周期面積は0です。

### カーソル測定

**Cursor**キーを押すとカーソル・メニューが表示されます。再度**Cursor**キーを押すとカーソル・メニューが非表示になります。

### ノーマル・モードのカーソル測定

カーソル・メニュー

| -ב־א      | 設定                                           | 説明                                                                                                    |
|-----------|----------------------------------------------|----------------------------------------------------------------------------------------------------|
| Туре      | Voltage<br>Time<br>Time&Voltage<br>AutoCursr | カーソル・タイプを、電圧カーソル、時間カーソル、電圧<br>&時間カーソル、オート・カーソルから選択します。<br>オート・カーソルでは、波形と時間カーソルの交点に短<br>い電圧カーソルが自動で設定されて表示されます。 |
| Line Type | Time<br>Voltage                              | カーソル・タイプが電圧&時間カーソルのときに、時間カ<br>ーソル、または電圧カーソルから操作するカーソルを選<br>択します。                                               |
| Window    | Main<br>Extension                            | 波形ズーム・モードのときに、カーソル測定をするウイン<br>ドウを選択します。                                                                        |
| Line      | a<br>b<br>ab                                 | MJJ を回して移動するカーソルを選択します。 ab を<br>選択すると aカーソル と bカーソル が連動して移動し<br>ます。                                            |
| Source    | CH1 CH2<br>CH3 CH4                           | カーソル測定の対象チャンネルを選択します。                                                                                          |

下記の手順でCH1の電圧&時間カーソル測定をすることができます。

- 1. **Cursor**を押してカーソル・メニューを開きます。
- 2. Sourceを押して CH1 を選択します。
- 3. **Type**に **Time&Voltage** を選択すると、2本の青い点線の水平カーソル(電圧カー ソル)と、2本の青い点線の垂直カーソル(時間カーソル)が表示されます。画面左下 に表示されるカーソル測定ウインドウにカーソル値が表示されます。
- 4. Line Typeを Time に設定すると垂直カーソル(時間カーソル)がアクティブになります。Lineで a が選択されているときにMJブを回せば aカーソル が左右に移動します。
   b が選択されているときにMJブを回せば bカーソル が移動します。
- 5. Line Typeを Voltage に設定すると水平カーソル(電圧カーソル)がアクティブにな ります。Lineで a が選択されているときにMJJを回せば aカーソル が上下に移動しま す。b が選択されているときにMJJを回せば bカーソル が移動します。

6. HORを押すと波形ズーム・モードになります。 Window を Main にするとメイン・ウイン ドウに、 Extension にするとズーム・ウインドウにカーソルを表示します。

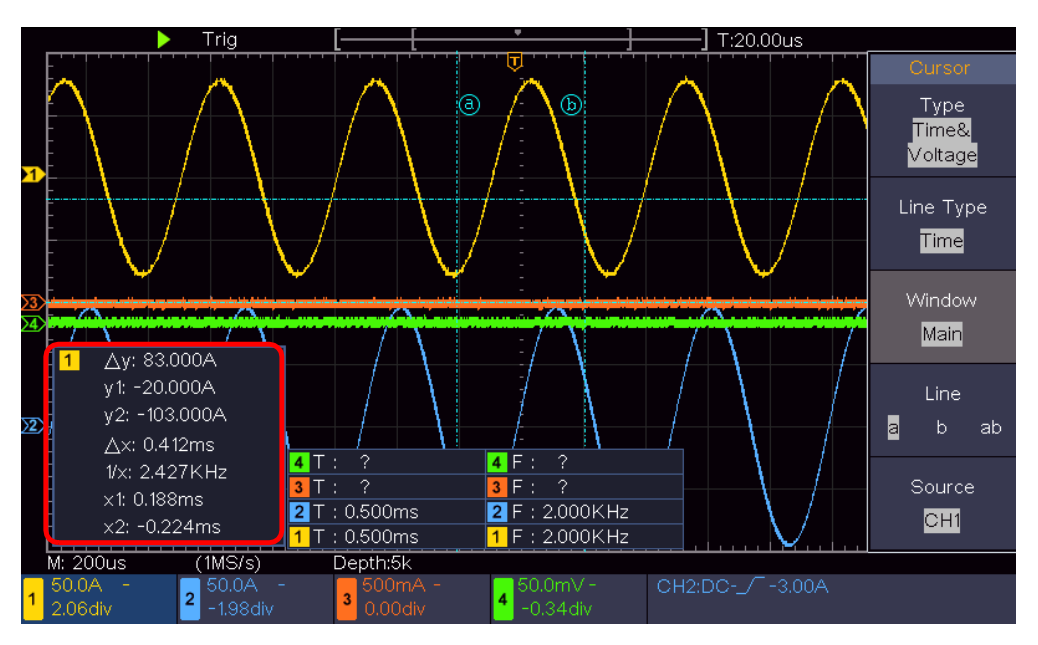

Figure 4-15 Time&Voltage カーソル測定

オート・カーソル

オート・カーソルでは、波形と垂直(時間)カーソルとの交点に水平(電圧)カーソルが自動 で設定され、左右に短い実線で表示されます。

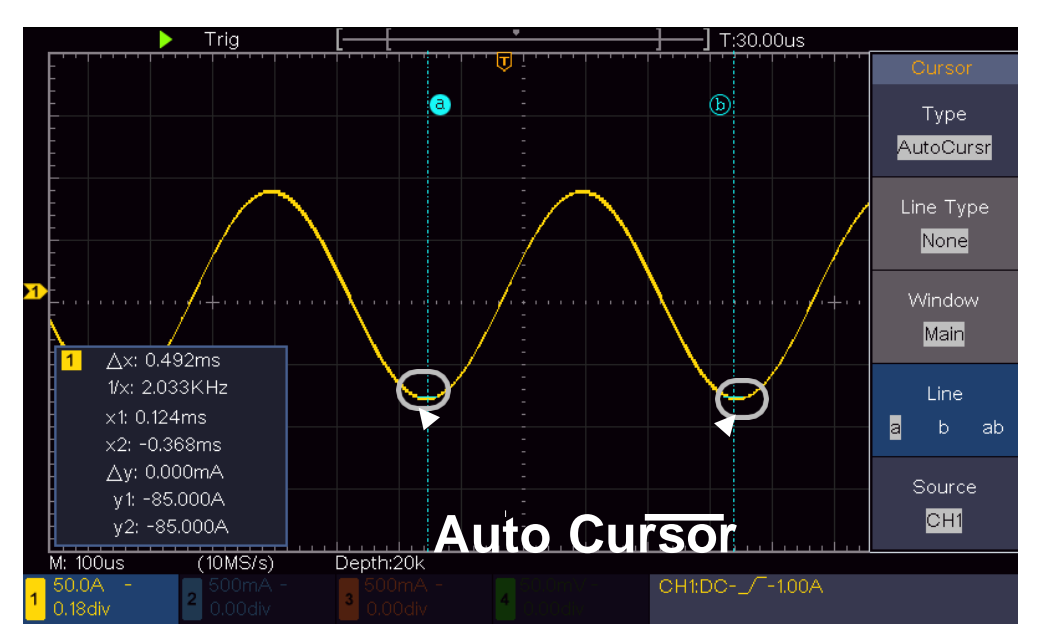

### FFTモードのカーソル測定

FFTモードのときにCursorキーを押すとカーソル・メニューが表示されます。

#### FFTモードのカーソル・メニュー

| メニュー      | 設定                | 説明                                                                                         |
|-----------|-------------------|--------------------------------------------------------------------------------------------|
|           | Vamp              | 振幅カーソルを表示します。                                                                              |
|           | Freq              | 周波数カーソルを表示します。                                                                             |
| Туре      | Freq&Vamp         | 周波数&振幅カーソルを表示します。                                                                          |
|           | AutoCursr         | 波形と周波数カーソルの交点に短い振幅カーソルが自動で<br>設定されて表示されます。                                                 |
| Line Type | Freq<br>Vamp      | カーソル・タイプが <b>Freq&amp;Vamp</b> のときに操作するカーソル<br>を選択します。                                     |
| Window    | Main<br>Extension | カーソルをメイン・ウインドウに表示するか、FFTウインドウに表示するか選択します。メイン・ウインドウに表示する場合はカ<br>ーソルの操作はノーマル・モードの場合と同じになります。 |
| Line      | a<br>b<br>ab      | Mノブを回して移動するカーソルを選択します。 ab を選択<br>すると aカーソル と bカーソル が連動して移動します。                             |
| Source    | Math FFT          | カーソル測定が適用されている波形がFFTであることを表示<br>しています。                                                     |

下記の手順でFFTの周波数&振幅カーソル測定をすることができます。

- 1. Math を押して、Type に FFT を選択します。
- 2. **Cursor** を押してカーソル・メニューを開きます。
- 3. Window に Extension を選択します。
- 4. **Type**に **Freq&Vamp** を選択すると、2本の青い点線の水平カーソル(振幅カーソル)と、2本の青い点線の垂直カーソル(周波数カーソル)が表示されます。画面左下に表示されるカーソル測定ウインドウにカーソル値が表示されます。
- 5. Line Typeを Freq に設定すると垂直カーソル(周波数カーソル)がアクティブになりま す。 Lineで a が選択されているときに Mノブを回せば aカーソル が左右に移動します。 b が選択されているときに Mノブを回せば bカーソル が移動します。
- Line Typeを Vamp に設定すると水平カーソル(振幅カーソル)がアクティブになります。 す。Lineで a が選択されているときにMJブを回せば aカーソル が上下に移動します。b が選択されているときにMJブを回せば bカーソル が移動します。
- 7. Window を Main にするとカーソルはメイン・ウインドウに適用されます。

### 実行キー

Autoset, Run/Stop, Copy の実行キーがあります。

#### Autoset(オートセット)

Autoset を押すと、入力信号を可能な限り最良の表示ができるように自動的に内部の設定をします。

オートセット使用時は下記設定で最良の表示になるよう試みます。

| 機能アイテム       | 設定                       |
|--------------|--------------------------|
| チャンネル・カップリング | DC                       |
| 垂直軸スケール      | 調整されます。                  |
| 垂直軸ポジション     | 調整されます。                  |
| 水平軸スケール      | 調整されます。                  |
| トリガ・タイプ      | Edge or Video            |
| トリガ・ソース      | CH1 or CH2 or CH3 or CH3 |
| トリガ・カップリング   | DC                       |
| トリガ・スロープ     | 立ち上がりエッジ                 |
| トリガ・レベル      | 3/5 of the waveform      |
| トリガ・モード      | Auto                     |
| 表示モード        | ノーマル(水平軸が時間、垂直軸が電圧)      |
| 波形反転         | Off                      |
| ズーム・モード      | Off                      |

下記はオートセット実行後に表示されるメニュー・アイコンと、メニュー・キーを押したときの動作で す。

複数周期:複数周期を表示します。 シングル周期:1周期ぶんだけ表示します。 立ち上がりエッジ:立ち上がりエッジの部分を表示します。 立ち下がりエッジ:立ち下がりエッジの部分を表示します。 Cancel Autoset:オートセットの実行前に戻します。

注記:オートセット機能で波形を適切に表示するためには、信号の周波数が20Hz以上、振幅が5mv以上である必要があります。

### Run/Stop(ラン/ストップ)

波形取り込みを開始または停止します。

**ヒント**: Stop状態で波形更新を停止している場合でも、波形の垂直方向と水平方向のスケールを調整できます。つまり、信号を水平方向または垂直方向にズームすることができます。

## Copy (コピー)

どのメニューからでも**Copy**ボタンを押すだけで、Saveメニューの**Type**の設定に従って波形やスク リーンショットをセーブできます。詳細は "セーブとロード" を参照してください。

## 5. PCとの通信

本オシロスコープは、USBを介してPC と通信することが可能です。付属のオシロスコープ通信ソフト ウェアを使用して、データの保存、解析、表示、およびリモート制御を行うことができます。 付属ソフトウェアの操作方法については、ソフトウェアがインストールされたフォルダの下層フォルダにあ るヘルプ・ドキュメント(Oscilloscope\_en.chm)を開いて参照してください。 PCと接続して動作させるには、最初に付属のCDROMからオシロスコープ通信ソフトウェアとドライバ をインストールします。

- (1) ソフトウェアのインストール:付属の CDROM の SDS1000 シリーズ用のフォルダに格納され ているオシロスコープ通信ソフトウェアをインストールします。 注意:必ず SDS1000 シリーズ用をインストールしてください。
- (2) オシロスコープを設定する: Utility を押し、 Function を Configure に設定します。次に Device を繰り返し押して PC を選択します。
   注意:付属のソフトウェアを使用するときは必ず PC を選択してください。
- (3) 接続する: USB ケーブルを使用して、オシロスコープのリア・パネルの [USB デバイス・ポート] と PC の USB ホスト・ポートを接続します。
- (4) ドライバのインストール: 付属 CDROM の "USB\_Driver\_Install\_Guide\_V1.3.pdf"
   を参照して、USB ドライバ (LibUSB-Win32) をインストールします。
- (5) ソフトウェアのポート設定:オシロスコープ通信ソフトウェアを起動します。メニュー・バーの "Communications"をクリックし、"Port-Settings"を選択し、設定ダイアログで "Connect Using" に "USB"を選択します。接続に成功すると、ソフトウェアの右下隅にあ る接続情報が緑色に変わります。

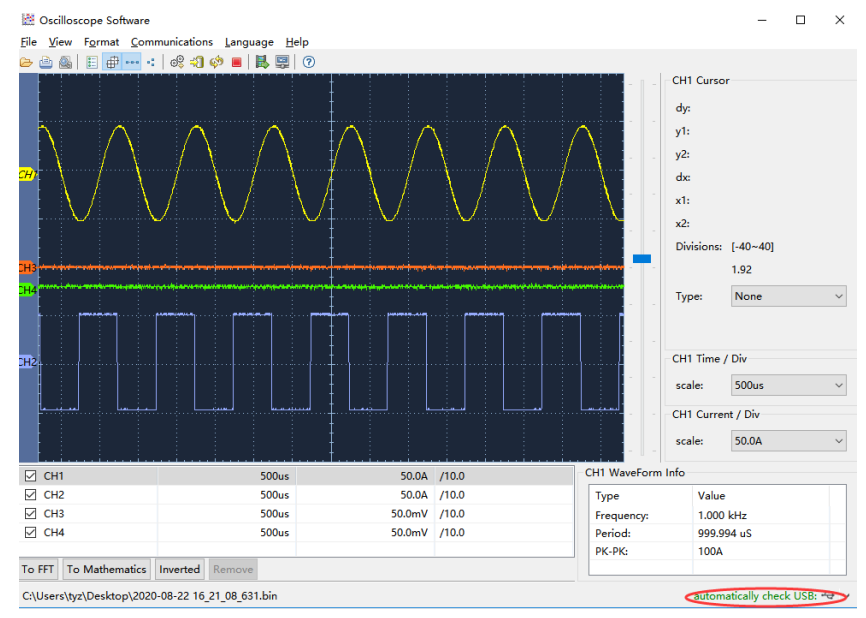

Figure 5-1 USB経由でのPCとの通信

## 6. デモンストレーション

### 例1: 波形の表示と自動測定

回路内の未知の信号を表示し、信号の周期と周波数を測定する例を示します。

- 1. 次の操作手順で波形を表示させます。
  - (1) プローブ・メニューでプローブ減衰比を10X、プローブの減衰比をスイッチで10Xに設定しま す。詳細は "プローブ減衰比の設定" を参照してください。
  - (2) CH1のプローブを回路の測定ポイントに接続します。
  - (3) Autosetを押します。
  - (4) オシロスコープはオートセットを実施して波形を最適に表示します。この波形を基にして、手動で垂直軸方向と水平軸方向のスケールやポジションをさらに調整することもできます。
- 2. 自動測定を実施します。
  - (1) Tオシロスコープは、表示波形を自動的に測定することができます。CH1 の周期と周波数 を測定するには、次の手順に従います。
  - (2) Measureを押して自動測定メニューを開きます。
  - (3) 右メニューのSourceで CH1 を選択します。
  - (4) 左メニューでMJJ を回して Period を選択します。
  - (5) 右メニューでAddを押して Period を追加します。
  - (6) 左メニューでMJJを回して Frequency を選択します。
  - (7) 右メニューでAddを押して Frequency を追加します。

測定値は、画面の左下に自動的に表示されます。(Figure 6-1)

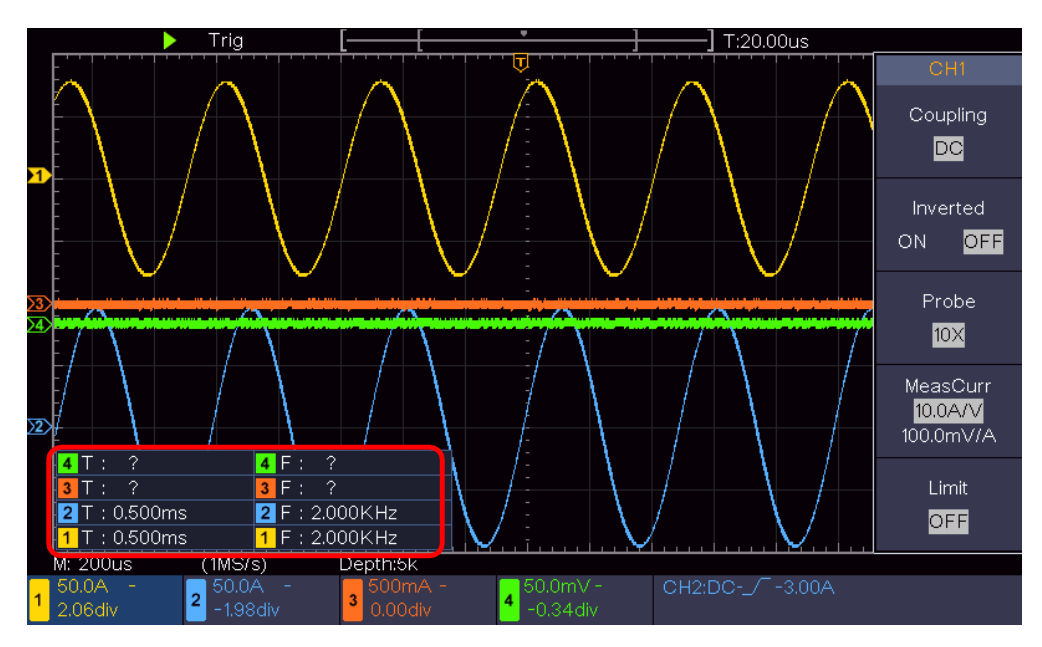

Figure 6-1 周期と周波数の自動測定

### 例2: アンプ回路のゲインの算出

アンプ回路のゲインを計算する例を示します。まず、オシロスコープを使用して、アンプ回路の入力信号と出力信号の振幅を測定し、次に、与えられた式を使用してゲインを計算します。

プローブ・メニューでプローブ減衰比を10X、プローブの減衰比をスイッチで10Xに設定します。詳細は "プローブ減衰比の設定"を参照してください。

オシロスコープのCH1をアンプ回路の入力信号に、CH2を出力信号に接続します。

#### 操作手順:

- (1) Autosetキーを押して、2つのチャンネルの波形を適切に表示させます。
- (2) Measureを押して自動測定メニューを開きます。
- (3) 右メニューのSourceで CH1 を選択します。
- (4) 左メニューでMJJ を回して PK-PK を選択します。
- (5) 右メニューでAddを押してCH1の PK-PK を追加します。
- (6) 右メニューのSourceで CH2 を選択します。
- (7) 左メニューで PK-PK を選択したまま、右メニューでAddを押してCH2の PK-PK を追加します。
- (8) 画面左下からCH1(入力信号)とCH2(出力信号)のピーク・トゥ・ピーク電圧値を読み取ります。(Figure 6-2)
- (9) 下記の式でアンプのゲインを算出します。 ゲイン = 出力信号のピーク・トゥ・ピーク電圧/入力信号のピーク・トゥ・ピーク電圧
  - ゲイン (db) = 20×log (ゲイン)

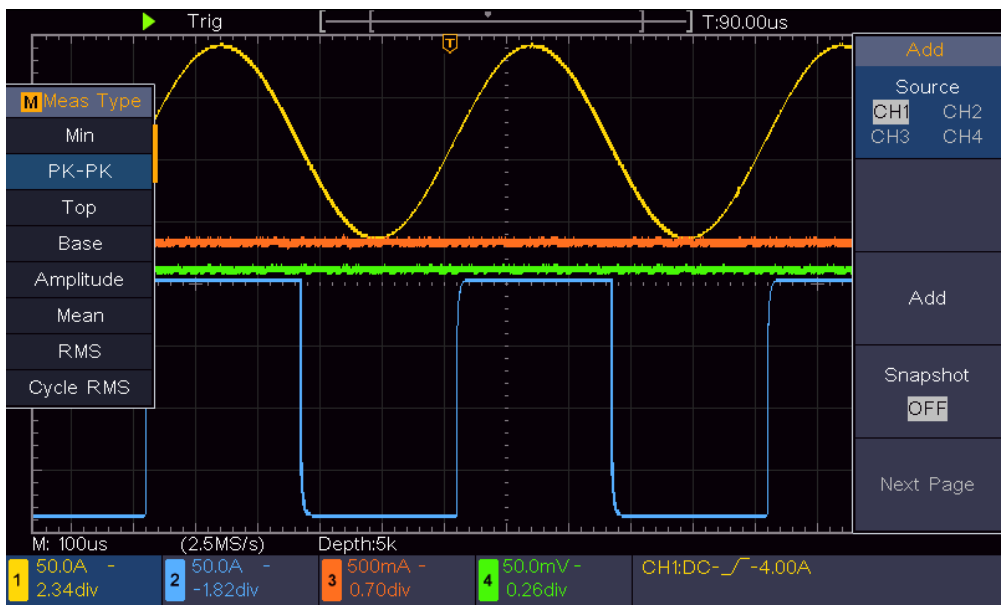

Figure 6-2 PK-PK自動測定アイテムを選択

### 例3: 非周期的な信号の観測

デジタル・オシロスコープは、パルスやノイズなどの非周期的な信号を観測することが可能です。既知 の信号、例えば、パルスがTTLレベルのロジック信号の場合には、トリガ・レベルを2V、トリガ・タイプ をエッジ・トリガに設定すれば、容易にトリガをかけて波形を観測することができます。しかし、未知の 信号の場合には、トリガ設定をユーザーが探す必要があります。最初にトリガ・モードをAuto(オー ト)にしてスケールやポジションの調整し、本オシロスコープの様々な機能を活用しながら波形の概 要を観測し、適していると思われるトリガ・レベルとトリガ・タイプを見つけます。

#### 次の手順で操作します。

- (1) プローブ・メニューでプローブ減衰比を10X、プローブの減衰比をスイッチで10Xに設定します。 詳細は "プローブ減衰比の設定" を参照してください。
- (2) **トリガMenu**を押してトリガ・メニューを開きます。
- (3) 右メニューで Mode に Auto を選択します。オート・トリガ・モードでは、トリガ条件を満たさなくても一定時間が経過すれば強制的に波形を取り込むので、波形の概要を観測することができます。
- (4) **垂直軸Scaleノブ**と水平軸Scaleノブを操作して信号の概要が観測できるようにスケール を調整します。
- (5) Acquire を押してアクイジション・メニューを開きます。
- (6) 右メニューでAcqu Mode に Peak Detect を選択します。
- (7) トリガMenuを押してトリガ・メニューを開きます。
- (8) 右メニューでSingleに Edge を選択します。
- (9) 右メニューでSourceに CH1 を選択します。
- (10) 右メニューでModeに Single を選択します。
- (11) 右メニューでCouplingに DC を選択します。
- (12) 右メニューでNext Pageを押して、Slopeに \_\_\_ (立ち上がり)を選択します。
- (13) トリガ・レベル・ノブを回して、トリガ・レベルを信号のおおよそ50%のレベルに調整します。
- (14) 画面上部のトリガ状態表示を確認し、Readyでない場合は、Run/Stop ボタンを押して 波形取り込みを開始し、トリガが発生するのを待ちます。信号が設定されたトリガ・レベルに 達すると、1つの波形が取り込まれて画面に表示されます。この手法で、ランダムなパルス を簡単に取り込むことができます。例えば、高振幅のバースト・ノイズを見つけたい場合は、 トリガ・レベルを平均信号レベルよりも高い値に設定し、Run/Stop ボタンを押してトリガを 待ちます。ノイズが発生すると、波形を取り込みます。水平軸Positionノブを回すと、水 平トリガ・ポジションを左右に調整することができ、ノイズが発生する前あるいは後の波形を 簡単に観察できます。(Figure 6-3)
- (15) トリガ条件を見つけることができたら、トリガ・モードをNormalに設定すれば、トリガ条件を満たす場合のみ波形を連続して取り込み、Singleに設定すれば、トリガ条件を満たした後に 1つの波形を取り込んで波形取り込みを停止します。

6. デモンストレーション

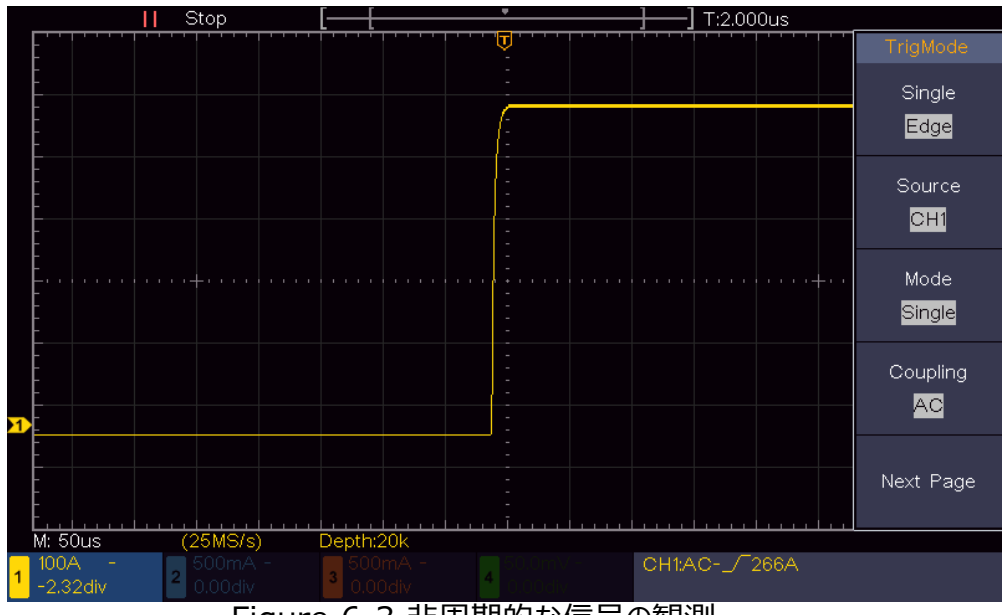

Figure 6-3 非周期的な信号の観測

### 例4: 信号の特徴を解析する

すべての電気信号はノイズを含んでいます。ノイズの特徴を知ることができればノイズのレベルを下げることが可能になります。本オシロスコープはノイズを含んだ信号からノイズを低減させて信号を観測することができます。

#### ノイズの状況を観測する

ノイズのレベルは、電子回路の故障を示している場合があります。ピーク検出機能は、これらのノイズの特徴を見つけるのに役立つ重要な役割を果たします。その方法は次のとおりです。

- (1) Acquire を押してアクイジション・メニューを開きます。
- (2) Acqu Mode をタップして Peak Detect を選択します。

画面に表示される信号に多少のノイズが含まれている場合、ピーク検出機能をオンにし、タイムベースを変更して入力信号を遅くすると、ピーク検出機能によってピークやノイズが検出されます。 (Figure 6-4) 6. デモンストレーション

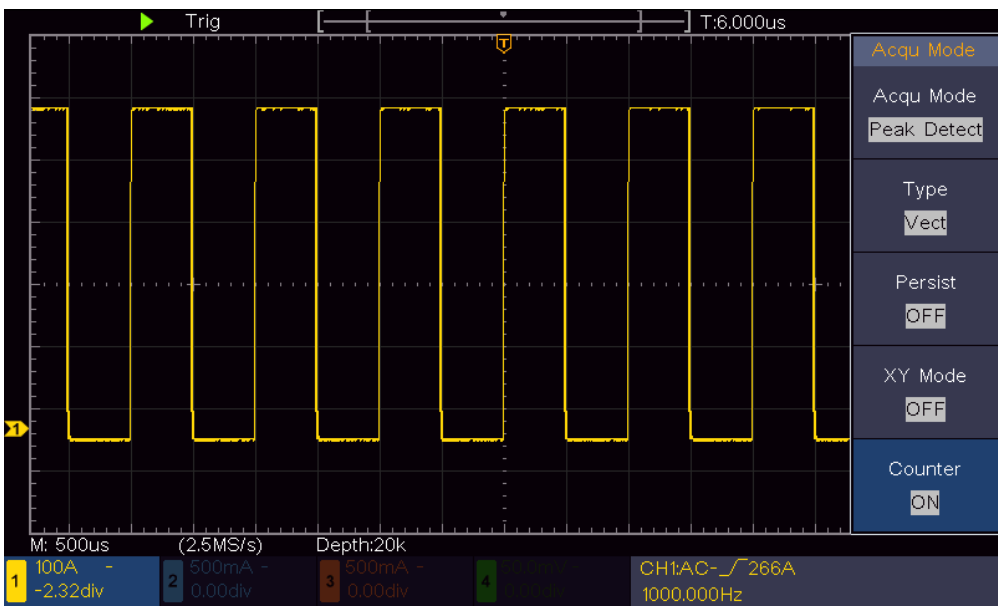

Figure 6-4 ノイズを含む信号

#### 信号に含まれるノイズを低減する

信号そのものの特徴を知りたい場合に重要なことは、ノイズ・レベルを可能な限り下げることです。本 オシロスコープが提供するアベレージ(平均)機能は、ノイズ低減するのに役立ちます。アベレージ 機能を有効にする手順は次のとおりです。

- (1) Acquire を押してアクイジション・メニューを開きます。
- (2) Acqu Mode を押して Average を選択します。
- (3) M ノブを回して、左メニューでアベレージ回数を選択します。回数が大きいほどランダムなノイズは低減します。

ランダム・ノイズのレベルが大幅に低減するので、信号自体の特徴、例えば信号のオーバーシュートやアンダーシュートなどの観測が容易になります。(Figure 6-5)

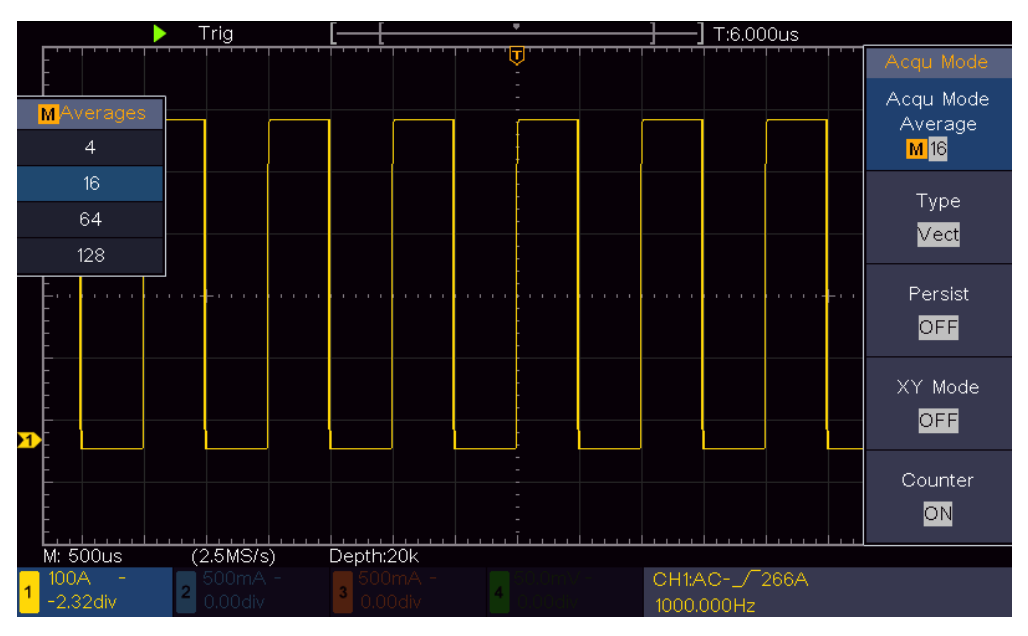

Figure 6-5 アベレージ機能でノイズを低減した波形

### 例5: XY機能の応用

2つのチャネルの信号間の位相差を調べる

例:回路の入力信号と出力信号の位相変化を観測します。

X-Y モードは、関連する2つの信号の位相シフトを調べるときに非常に便利です。この例では、回路の入力信号と出力信号の位相変化を観測します。

#### 次の手順で操作します。

- (1) プローブ・メニューでプローブ減衰比を10X、プローブの減衰比をスイッチで10Xに設定しま す。詳細は "プローブ減衰比の設定" を参照ください。
- (2)回路の入力信号にCH1プローブを、出力信号にCH2プローブを接続します。
- (3) CH1 ~ CH4 ボタンを押して、CH1とCH2をオンにし、CH3とCH4をオフにします
- (4) Autosetを押します。オシロスコープが自動設定を実施して2つのチャンネル波形が表示されます。
- (5) CH1とCH2について、
  重直軸ScaleJブと
  重直軸PositionJブを回して、波形の振幅が おおむね同じくらいになるように調整します。
- (6) Acquireを押してアクイジション・メニューを開きます。
- (7) XY ModeをONにするとXY表示になり、リサージュ図が表示されます。
- (8) 垂直軸Scaleノブと垂直軸Positionノブを回して波形をさらに調整します。
- (9) 楕円の形状から、位相差を計算することができます。 (Figure 6-6)

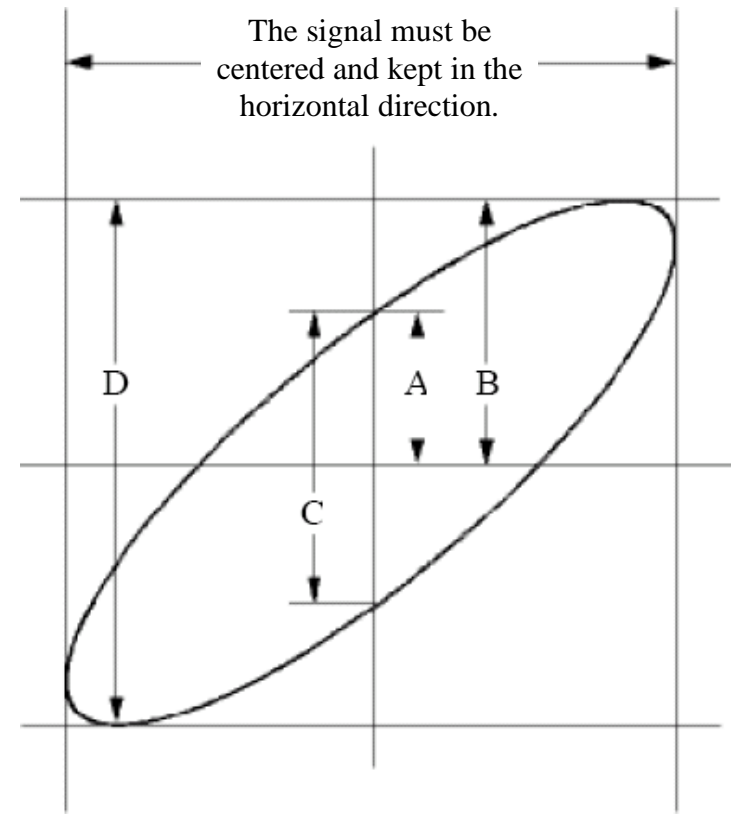

Figure 6-6 リサージュ図

A、B、C、Dを上のグラフのように定義すると、sin (q) =A/B または C/D であり、q が位相 差角です。したがって位相差角 q は、 $q = \pm \arcsin(A/B)$  または  $\pm \arcsin(C/D)$  で算 出できます。

# 7. トラブルシューティング

#### 1. 電源を入れても画面が表示されない

- 電源が正しく接続されているか確認します。
- 確認した後に起動してみます。
- まだ問題があるようなら OWON 販売店に連絡してください。

#### 2. 波形が表示されない

- プローブが破損していないことを確認します。
- プローブのコネクタがオシロスコープの入力チャンネル・コネクタに接続されているか確認します。
- プローブ先端が測定対象に適切に接続しているか確認します。
- 測定対象から信号が発生しているかどうかを、別のチャンネルや、別の機器を使用して確認し ます。
- 再度波形取り込みを実施してみます。

#### 3. 測定電圧が実際の値の 10 倍、あるいは 1/10 になる

オシロスコープとプローブの減衰比を一致させます。("プローブ減衰比の設定"を参照)

- 4. 波形が安定して表示されない
  - ●トリガ・ソースの設定が、実際にソースとして使用される信号チャンネルと一致しているかどうかを 確認します。
  - トリガ・タイプが適切かどうかを確認します。

#### 5. Run/Stop を押しても波形が表示されない

トリガ・モードがNormalまたはSingleが選択されていて、トリガ・レベルが波形範囲を超えていないか確認してください。

そうである場合は、トリガ・レベルを画面の中央付近に設定するか、トリガ・モードをAutoに設定します。または、Autsetを押して自動設定をします。

#### 6. アベレージでアベレージ回数を大きくすると波形の応答が遅い。残光時間が長いと波形の 応答が遅い

正常です。過去データも含んで波形を表示しているので応答が遅く見えます。

## 8. 仕様

特に指定のない限り、適用される技術仕様は SDS1000 4 チャネル・シリーズのみで、プローブの 減衰比は 10X です。オシロスコープが次の 2 つの条件を満たす場合にのみ、これらの仕様値を保 証します。

- 仕様で規定された動作温度で 30 分以上暖機されていること。
- 5℃以上の温度変化があった場合にはセルフ・キャリブレーションを実施していること。("セル フ・キャリブレーション"を参照)

"Typical"(代表値)と記載されている仕様は保証値ではありません。

| 項目      |                | 内容                                                                    |
|---------|----------------|-----------------------------------------------------------------------|
| 周波数帯域   |                | 100 MHz                                                               |
| チャンネル数  |                | 4                                                                     |
| アクイジション | モード            | Normal, Peak detect, Averaging                                        |
|         | 最高サンプル・レート     | 1 GS/s                                                                |
| 入力      | 入力カップリング       | DC, AC, Ground                                                        |
|         | 入力インピーダンス      | 1 M $\Omega$ ±2%, in parallel with 15 pF±5 pF                         |
|         | プローブ減衰比        | 1X,10X,100X,1000X                                                     |
|         | 最大入力電圧         | 400V (DC+AC, PK - PK)                                                 |
|         | チャンネル間アイソレーショ  | 50Hz: 100 : 1                                                         |
|         | ン              | 10MHz: 40:1                                                           |
|         | チャンネル間スキュー     | 150ps                                                                 |
|         | (typical)      |                                                                       |
|         | 帯域制限           | 20 MHz, full bandwidth                                                |
| 水平軸システム | サンプル・レート範囲     | 0.5 S/s~1 GS/s                                                        |
|         | 補間             | (Sinx)/x                                                              |
|         | 最大レコード長        | 20К                                                                   |
|         | 水平軸スケール        | 2 ns/div – 1000 s/div,                                                |
|         |                | step by 1 – 2 - 5                                                     |
|         | 時間軸確度          | ±100 ppm                                                              |
|         | 時間(△T)確度 (DC - | Single :                                                              |
|         | 100MHz)        | $\pm(1 \text{ interval time} + 100 \text{ppm} \times \text{reading})$ |
|         |                | + 0.6 ns);                                                            |
|         |                | Average>16 :<br>±(1 interval time + 100ppm × reading<br>+ 0.4 ns)     |

| 8. 仕様   |                    |          |                                                                             |
|---------|--------------------|----------|-----------------------------------------------------------------------------|
| 垂直軸システム | 垂直軸分解能             |          | 8 bits                                                                      |
|         | 垂直軸スケール            |          | 5 mV/div~5 V/div                                                            |
|         | オフセット範             | 井        | ±2 V (5 mV/div – 200 mV/div)                                                |
|         |                    |          | ±50 V (500 mV/div – 5 V/div)                                                |
|         | 周波数带域              |          | 100 MHz                                                                     |
|         | シングル・ショット周波数帯<br>域 |          | Full bandwidth                                                              |
|         | ACカップリン            | グ周波数     | $\geq$ 10 Hz (at input, AC coupling, -3 dB)                                 |
|         | 立ち上がり<br>子にて)      | 侍間 (入力端  | $\leq$ 3.5 ns (Typical)                                                     |
|         | DCゲイン確度            |          | ±3%                                                                         |
|         |                    |          | Delta Volts between any two averages                                        |
|         | DC確度(ア             | ベレージ)    | of $\geq 16$ waveforms acquired with the                                    |
|         |                    |          | same scope setup and ambient                                                |
|         |                    |          | conditions ( $	riangle V$ ):                                                |
|         |                    |          | ±(3% reading + 0.05 div)                                                    |
| 測定      | カーソル               |          | $\triangle V, \ \triangle T, \ \triangle T \& \triangle V$ between cursors, |
|         | ᆺᆂᄭᆘᅮ              |          | auto cursor                                                                 |
|         | 目動測正               |          | Period, Frequency, Mean, PK-PK, RMS,<br>Max Min Top Base Amplitude          |
|         |                    |          | Overshoot Preshoot Rise Time Fall                                           |
|         |                    |          | Time +Pulse Width, -Pulse Width, FRR                                        |
|         |                    |          | FRF, FFR, FFF, LRR, LRF, LFR, LFF,                                          |
|         |                    |          | +Duty Cycle, -Duty Cycle, Delay $A \rightarrow B_{\pm}$ ,                   |
|         |                    |          | Delay A→B ᡶ , Cycle RMS, Cursor                                             |
|         |                    |          | RMS, Screen Duty, Phase $A \rightarrow B - $ ,                              |
|         |                    |          | Phase A $\rightarrow$ B $\stackrel{1}{\leftarrow}$ ,+Pulse Count, -Pulse    |
|         |                    |          | Count, Rise Edge Count, Fall Edge                                           |
|         |                    |          | Count, Area, and Cycle Area.                                                |
|         | 波形演算               |          | +, -, *, / ,FFT                                                             |
|         | 波形保存               |          | 16 waveforms                                                                |
|         | リサージュ              | 周波数帯域    | Full bandwidth                                                              |
|         | 図                  | 位相差      | ±3 degrees                                                                  |
| 通信ポート   | USBホスト             | 、USBデバイス |                                                                             |
| 周波数カウンタ | Support            |          |                                                                             |

#### トリガ

| 項目           |                                | 内容                             |
|--------------|--------------------------------|--------------------------------|
| トリガ・レベル範囲    | Internal                       | ±5 div from the screen center  |
| トリガ・レベル確度    | Internal                       | ±0.3 div                       |
| (typical)    |                                |                                |
| トリガの水平方向変動   | According to Reco              | ord length and time base       |
| トリガ・ホールドオフ範囲 | 100 ns – 10 s                  |                                |
| 50% レベル設定    | Input signal frequency ≥ 50 Hz |                                |
| (typical)    |                                |                                |
| エッジ・トリガ      | スロープ                           | Rising, Falling                |
|              | 規格                             | Support standard NTSC, PAL and |
| ビデオ・トリガ      |                                | SECAM broadcast systems        |
|              | ライン番号範囲                        | 1-525 (NTSC) and 1-625         |
|              |                                | (PAL/SECAM)                    |

## 一般仕様

### ディスプレイ

| タイプ | 7" Colored LCD (Liquid Crystal Display)  |
|-----|------------------------------------------|
| 解像度 | 800 (Horizontal) × 480 (Vertical) Pixels |
| 色数  | 65536 colors, TFT screen                 |

### プローブ補償出力

| 出力電圧(Typical) | About 5 V, with the Peak-to-Peak voltage $\geq 1 M\Omega$ . |
|---------------|-------------------------------------------------------------|
| 周波数(Typical)  | Square wave of 1 KHz                                        |

### 電源

| 電圧   | 100 - 240 VACRMS, 50/60 Hz, CAT II |
|------|------------------------------------|
| 消費電力 | < 15 W                             |
| ヒューズ | 2 A, T class, 250 V                |

### 環境

| 温度   | Working temperature: 0 ℃ - 40 ℃     |
|------|-------------------------------------|
|      | Storage temperature: -20 °C - 60 °C |
| 湿度   | ≤ 90%RH                             |
| 高度   | Operating: 3,000 m                  |
|      | Non-operating: 15,000 m             |
| 冷却方法 | Natural cooling                     |

### 機械仕様

| 寸法 | 301 mm× 152 mm×70 mm (L*H*W) |
|----|------------------------------|
| 重量 | About 1.1 kg                 |

**推奨校正間隔:**1年

# 9. Appendix Appendix A: 付属品

#### 標準アクセサリ:

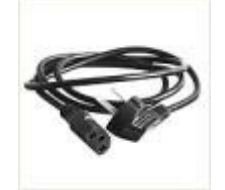

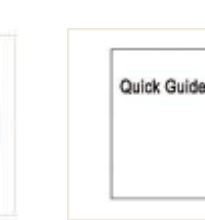

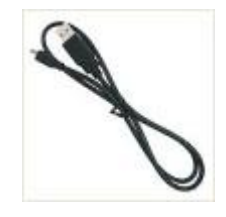

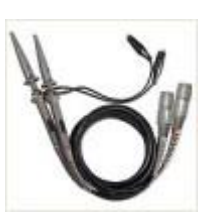

電源コード

CD Rom

クイックガイド

USBケーブル プローブ

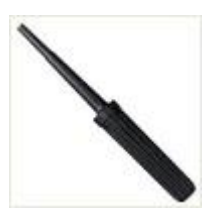

プローブ調整治具

## Appendix B: 一般的な保守と清掃

#### 一般的な保守

直射日光が長時間当たる場所での保管・放置は避けてください。

**注意**:機器またはプローブへの損傷を避けるために、スプレー、液体、溶剤などにさらさないでくだ さい。

#### 清掃

使用する毎に機器とプローブを点検し、必要があれば清掃を実行します。

- 1. 柔らかい布で機器とプローブの表面のほこりを拭き取ります。 LCD 画面を清掃するときは、透明な LCD 保護画面に傷がつかないように注意してください。
- 機器を清掃する前に、電源を切断します。中性洗剤または真水で、滴らないように湿らせた 柔らかい布で機器を拭いてください。機器やプローブの損傷を避けるため、腐食性の化学洗 浄剤は使用しないでください。

警告:再度電源を入れて操作する前に、水分による電気的短絡や身体的損傷を 避けるために、機器が完全に乾燥していることを確認してください。